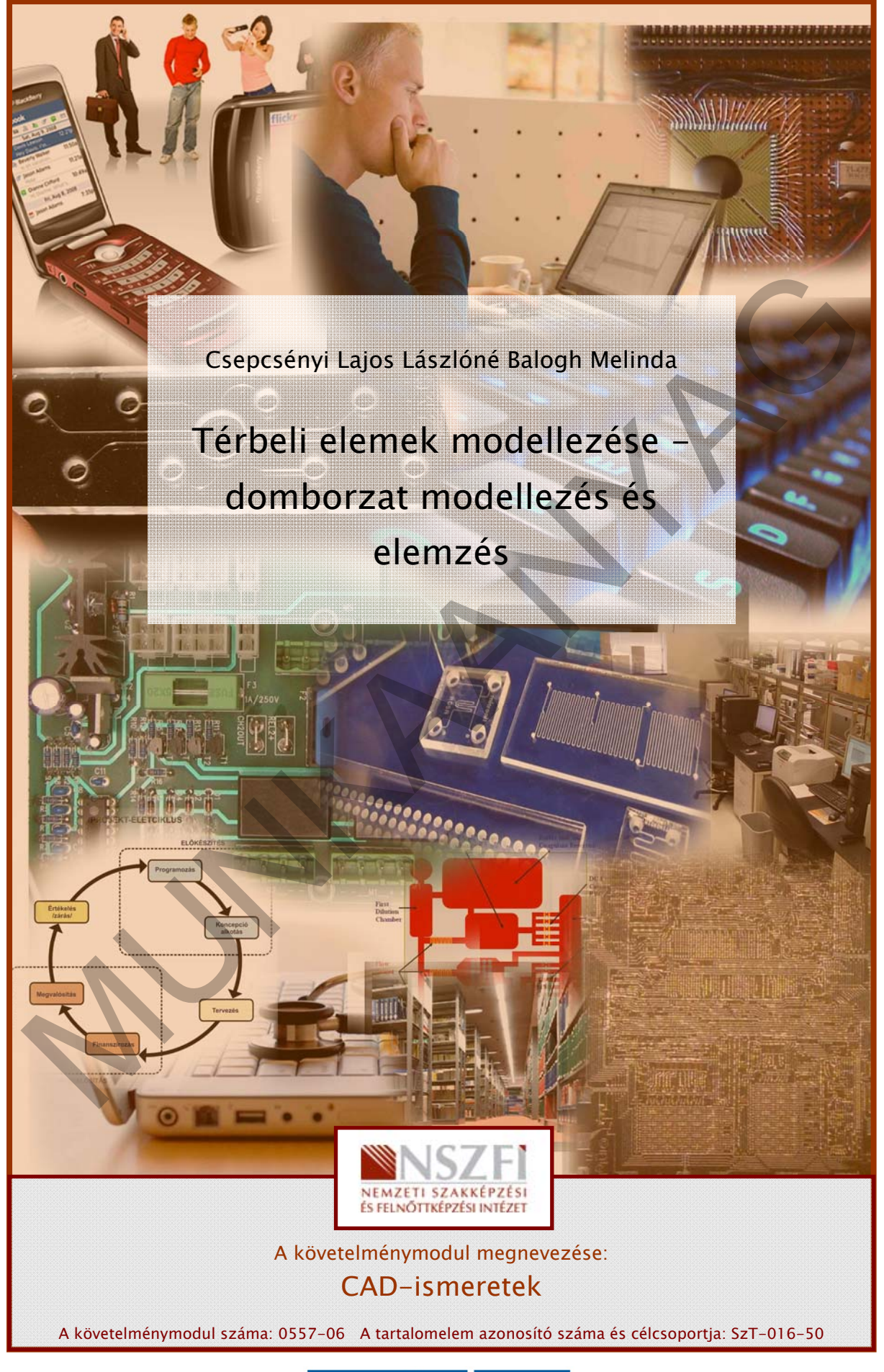

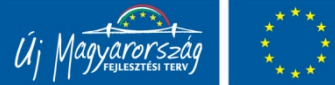

# DOMBORZATMODELLEZÉS AUTOCAD PROGRAMMAL

# ESETFELVETÉS – MUNKAHELYZET

A mérnöki létesítmények tervezését és kivitelezését jelentősen befolyásolja, a tervezési terület terepi adottsága, magassági jellemzője. A tervezésnél mindig törekedni kell arra, hogy a tervezett létesítmény a legjobban illeszkedjen a környezethez. Számos szerkezeti elem kialakítását befolyásolja a domborzat és az abból származó egyéb tényezők, mint például a vízgyűjtő terület, valamint a terep kitettsége, lejtése. A tervezést jelentősen megkönnyítik a tervező szoftverek, melyek körében egyre inkább elterjedt a 3 dimenziós tervezés támogatása is, melynek első lépése a munkaterület domborzati viszonyainak feltárása. Az alábbiakban egy ilyen problémával ismerkedhet meg:

Ön egy tervezéssel foglalkozó mérnöki iroda munkatársa. Feladata, hogy készítse elő út tervezését. A feladat megoldásához rendelkezésére állnak a földmérő által készített pontvázlatok, koordináta-jegyzékek és digitális felvételek. Az előkészítés során modellezze a domborzatot, elemezze azt és készítse el a szükséges rajzi munkarészeket: a domborzatmodellt, szintvonalas térképet, vízgyűjtő területek megjelenítését, lejtőkategória térképeket.

A tananyag további részeiben áttekintjük, hogy az AutoCad programmal illetve annak opcionális moduljaival milyen módon lehet a tervezést támogatni, felületeket szemléltetni, domborzatmodellt létrehozni és elemezni. A tananyag az AutoCad Map 3D programot ismerteti Civil kiegészítéssel, melyben leírt lépések és elvek más programok használata esetén is alkalmazhatók.

# SZAKMAI INFORMÁCIÓTARTALOM

# A DOMBORZATMODELLEZÉS ALAPJAI

A digitális domborzatmodell a terepfelszín célszerűen egyszerűsített mása, amely számítógéppel olvasható adathordozón tárolt terepi adatok rendezett halmazaként jelenik meg. A domborzatmodell információkat szolgáltat a terep egészéről vagy annak sajátosságairól.

A domborzatmodellek készítésekor mindig valamilyen 3 dimenziós adatból kell kiindulnunk. Ebben az esetben az adat egy 3 (Y, X és Z) koordinátájával ismert, mérésből származtatott és annak rögzítésével keletkezett mennyiség vagy más néven térbeli pont. Ahhoz csatlakozhatnak különböző attribútum adatok: a pont jelölése, típusa, pontszáma stb.

Domborzatmodelleket mérési eredményekből kiindulva készíthetünk. Ekkor meg kell vizsgálnunk, hogy a mérésből származó támpontoknak milyen a struktúrája.

A támpontok a terep célszerűen kiválasztott pontjai, amelyek lehetnek adott vagy mért pontok, amelyeknek mindhárom koordinátájuk a rendelkezésünkre áll. A további pontok magasságát ezekre a pontokra támaszkodva lehet levezetni különböző módszerekkel (interpoláció, dinamikus felületek modellje stb).

A támpontok eloszlása szerint különböző szerkezeteket különböztetünk meg:

 Szabályos modell: a támpontok egy szabályos rácsháló metszéspontjaiban helyezkednek el. A támpontok származhatnak területszintezésből kis mértékű magasságkülönbségű területek esetén, vagy meglévő térképről történt mérésből, magasságleolvasásból (másodlagos adatgyűjtésből származó adat – pontossági vizsgálat szükséges) GRID MODELL

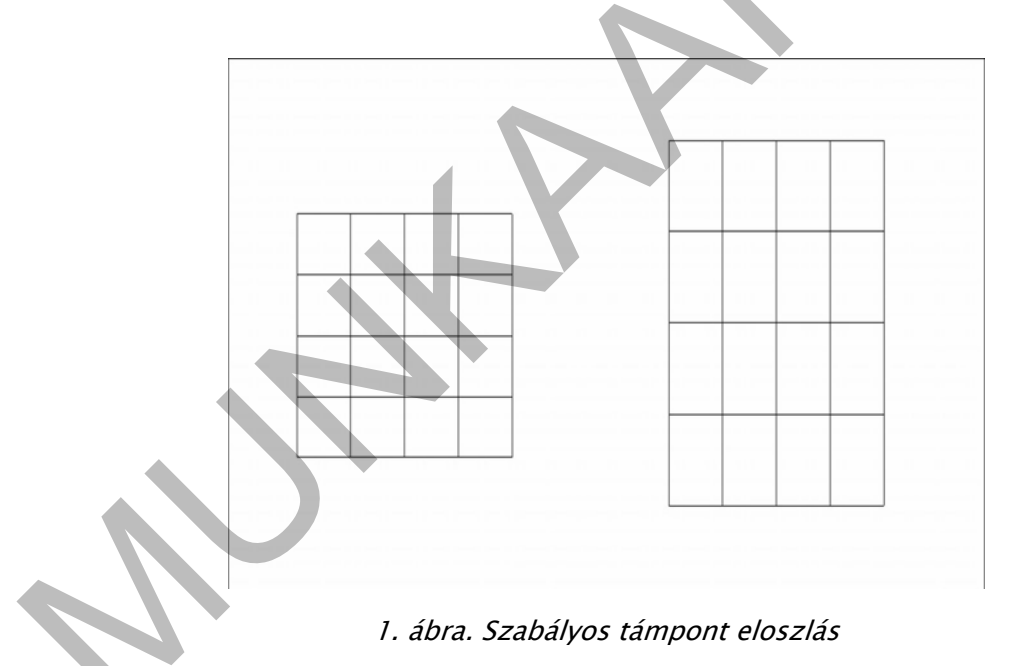

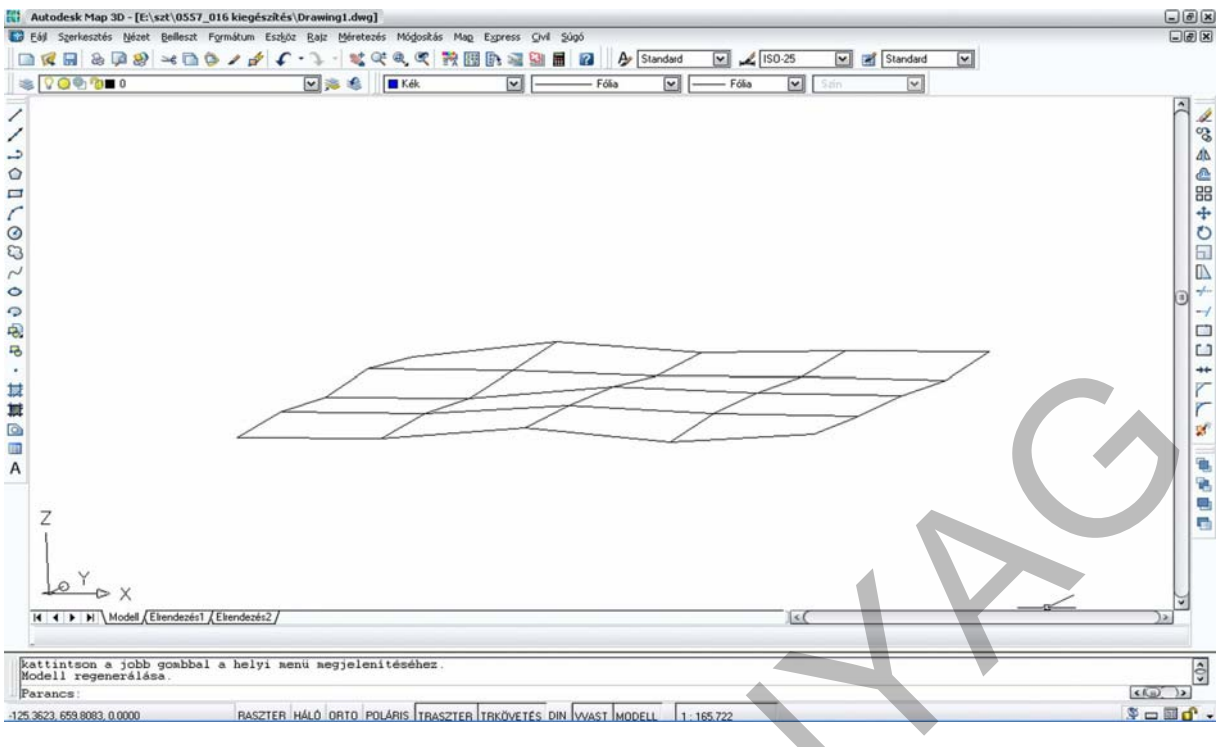

2. ábra. GRID modell térbeli képe

 Strukturális eloszlás: a mérést a terepviszonyok figyelembe vételével végzik el. Ekkor megjelennek a domborzati idomok, a hátak és völgyek valamint egyéb jellemző pontjai a domborzatnak. Ezek az adatok származhatnak tahimetriai mérési módszer alkalmazásából, poláris részletmérésből, vagy GPS technológiával történt részletmérésből.

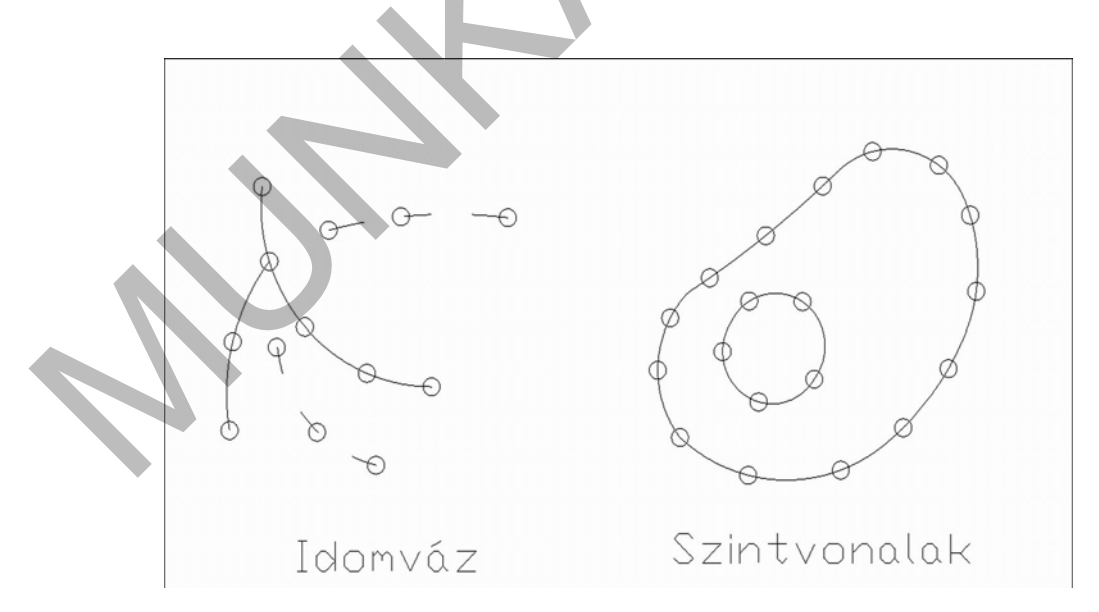

3. ábra. Strukturált támponteloszlás

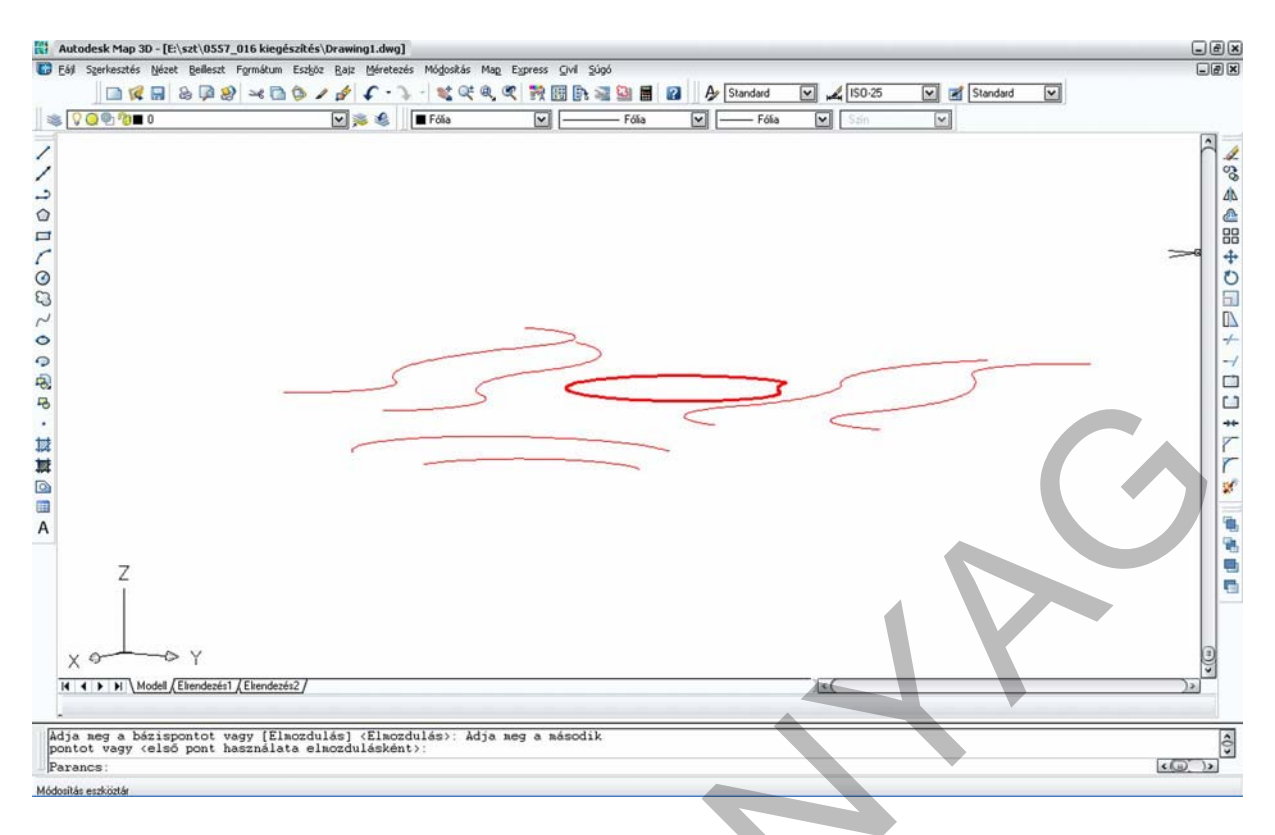

#### 4. ábra. Szintvonalak térbeli elhelyezkedése

Szintvonalaknak nevezzük a terep azonos magasságú pontjait összekötő görbe vonalakat. Más szakmás esetében izovonalakról beszélünk, amelyek azonos tulajdonságú pontokat kötnek össze.

- Véletlenszerű modellek: a mérés nem igazodik a terepfelszín jellemző pontjaihoz.

|                        | × <sup>2</sup><br>× <sup>102.470</sup> | ×10<br>×105.390         |
|------------------------|----------------------------------------|-------------------------|
| ×                      | 3<br>06.940 ×102.720                   | 3<br>205.020<br>× 0.000 |
| $\times^{1}_{105.400}$ | ×205.680                               |                         |

5. ábra. Szabálytalan támponteloszlás

Szabálytalan ponteloszlás esetén az elsődleges feladatunk az, hogy erre a ponthalmazra valamilyen szabályos rácsot illesszünk, mert az írható le matematikai egyenletekkel, és könnyíti meg a számítást. A rácsot létrehozhatjuk háromszögeléssel majd interpolációval, vagy közvetlenül a pontok alapján történő interpolációval (kriegelés).

A digitális domborzatmodellek esetében korábban az egyszerűbb kezelhetőség miatt a 2. ábrán látható négyzet hálózatban tárolták a magassági adatokat. Problémát az okozott, ha a támpontok strukturáltan helyezkedtek el, mert ekkor a mérési eredmények nem estek egybe a rácspontokkal. A rácspontok magasságát számítási eljárással határozták meg.

A domborzatmodellezés célja az, hogy a terepet minél jobban közelítse meg az általunk készített rácsháló. Ehhez a legjobb geometriai alapalakzat a háromszög. A 80-as évektől kezdték el alkalmazni a Delaunay-háromszögelést, amely a Thiessen poligonképzés duál feladata. A háromszögelés eredményeként egy olyan szabálytalan háromszögekből álló felület jön létre, amely a legjobban megközelíti a valóságot a mérési eredmények alapján, mert síkháromszög lapokból álló poliéderekkel történik a terepidomok modellezése. Ezáltal lehetővé válik a domborzat szélesebb körű elemzése is. Hátránya a modellnek, hogy nem veszi figyelembe a terepfelszín változását, amelyet törésvonalak megadásával tudunk korrigálni, tehát a terep felmérésénél a törésvonalakat is meg kell mérni.

A Thiessen – poligonok megszerkesztésével egy ponthalmazhoz szerkeszthetünk érvényességi területeket. Ez geometriailag azt jelenti, hogy egy adott ponthalmaz minden egyes támpontjához megkeressük azokat a pontokat, amelyek ahhoz és csakis ahhoz vannak a legközelebb. Ezt a következőképpen tesszük. A vizsgált támpontot összekötjük a vele szomszédos támpontokkal, majd megkeressük az így megrajzolt szakaszok felező merőlegesét. A felezőmerőlegesek metszik egymást, egy poligon rajzolódik ki a támpont körül, amely maga az érvényességi terület. Példaként tekintsük meg a következő ábrán látható szabálytalan ponthalmazra illesztett Thiessen – poilogonokat.

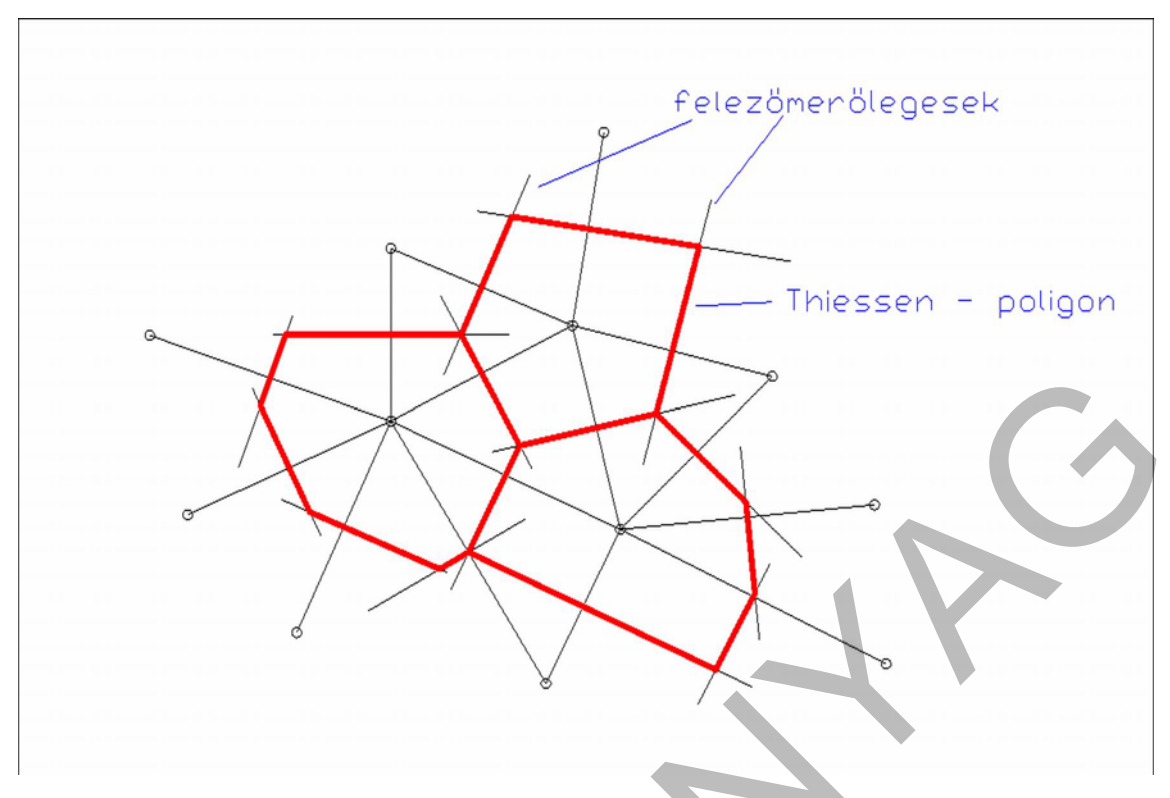

6. ábra. Thiessen – poligonok szerkesztése

A háromszögelés készítésekor sokféle feltételt adhatunk meg, amelyek vonatkozhatnak a háromszöges területeire, szögeire, oldalak számára stb. A Delaunay – háromszögelés a következő tulajdonságokkal rendelkezik:

- Egyértelmű
- A háromszögelés a pontokat konvex alakzattal veszi körül
- A Thiessen poligonok és a Delaunay háromszögek kapcsolatban állnak: a terepet legjobban megközelítő háromszöghálózat elemei a szomszédos Thiessen poligonokhoz tartozó támpontokra épülnek fel.
- A háromszögek súlypontjai a háromszögbe eső poligonok csúcsai, melyek egyben a háromszögek köré rajzolható körök középpontjai is.

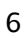

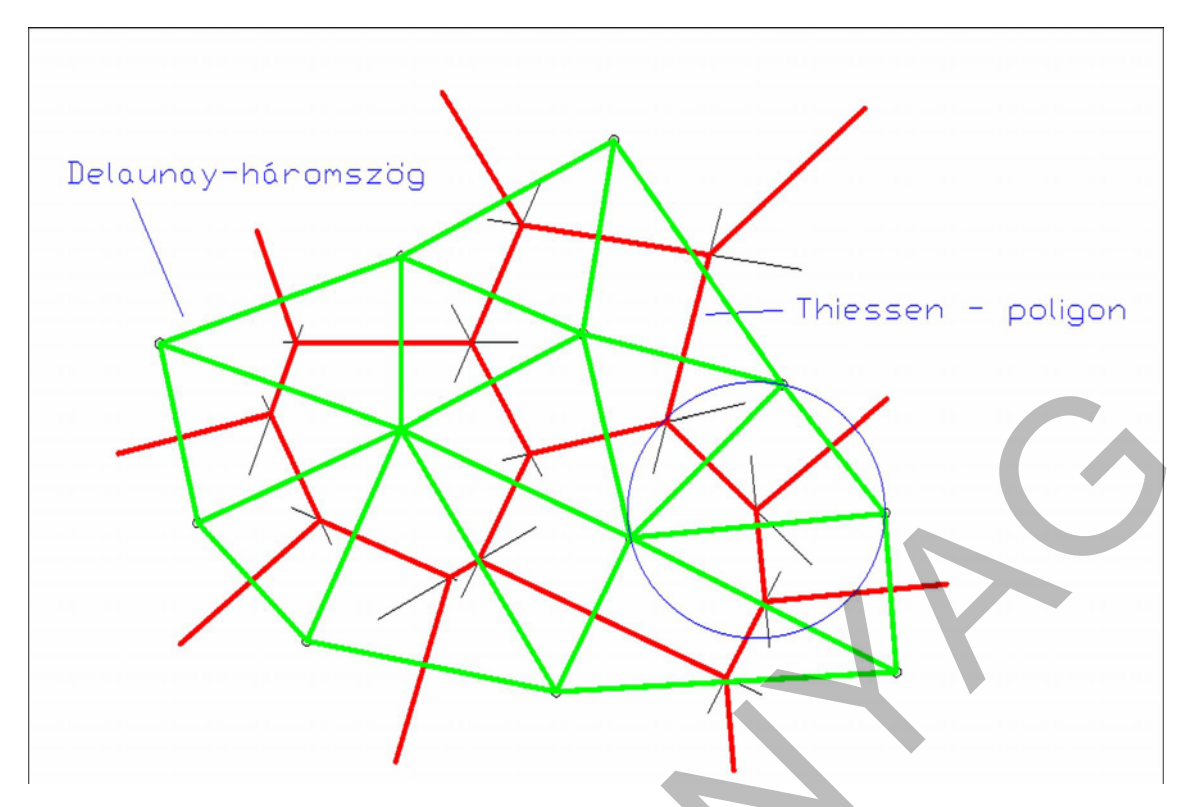

7. ábra. Delaunay háromszögelés

A Delaunay háromszögelés a TIN modell készítésének legelterjedtebb változata, jól automatizálható, a magasságszámítás pedig erre a hálózatra alapozva történik.

# DOMBORZATMODELL KÉSZÍTÉSE CAD PROGRAMMAL

# 1. A domborzat megjelenítése hagyományos rajzelemekkel

A mai gyakorlatban legtöbbször geometriai elven történő domborzatábrázolási módszerekkel találkozhatunk. Ennek legismertebb formái a színfokozatos ábrázolás (pl. földrajzi atlaszokban) és a szintvonalas ábrázolás (topográfiai térképek) kiegészítve kótált pontokkal.

Színfokozatos ábrázolási módszer esetében az azonos magassági övezetekbe tartozó területeket azonos színekkel jelöljük.

Szintvonalas ábrázolást csak a természetes terep modellezésére alkalmazunk, ahol minden ponthoz csak egy magassági érték tartozik.

A szintvonal egy választott alapszinttől azonos magasságban lévő pontokat összekötő görbe vonal, amelyek önmagukba visszatérő görbék, egymást soha nem metszik és minél lankásabb a terep, annál távolabb helyezkednek el egymástól.

A következő ábra egy topográfiai térképrészletet mutat be, a szintvonalakat barna színnel rajzolták meg.

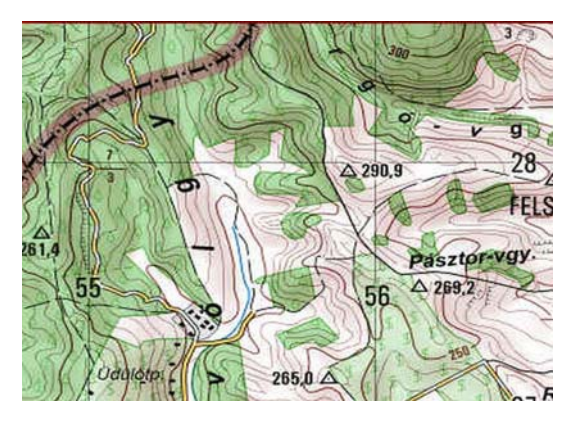

8. ábra. Szintvonalas térkép. Forrás: http://fold1.ftt.unimiskolc.hu/~foldshe/abra10/12\_6.jpg (2010. 06. 04.)

A 8. ábrán látható kép egy analóg térkép számítógéppel kezelhető változata. Ezen ugyan megjelennek a térbeli adatok, de azok térben nem kezelhetők. Digitális domborzatmodellé történő átalakításához a szintvonalakat kell digitalizálni. A digitalizálás ebben az esetben a szintvonalak képernyőn történő digitalizálását jelenti, vagyis vonalláncokkal átrajzoljuk a szintvonalakat és azokat a megfelelő szintre emeljük. A következő ábrasor ezt a műveletet mutatja be.

A raszterképet illesszük be egy üres állomány 0 nevű alapértelmezett fóliájára. Ez a beillesztés menü raszterkép parancsával történik. A párbeszédpanelon keressük meg a kép elérési útvonalát, majd a blokkoknál megismert párbeszédpanelon adjuk meg a nagyítás és elforgatás mértékét. Ha szükséges, és ismertek a sarokpontok országos-rendszerbeli koordinátái, akkor eltolással, elforgatással és méretarány változtatásával igazítsuk a képet a helyére. A kép helyre való illesztése megoldható a Map menü Eszközök parancsának Helmert-transzformáció alparancsával is.

| Autodesk Map 3D - [Drawing1.dwg]                                               | z Ratz Méretezés Módostás Map Express Ovil Súpó                                                                                                    |         |
|--------------------------------------------------------------------------------|----------------------------------------------------------------------------------------------------|---------|
| ■ <b>R</b> = & <b>P</b> & <b>P</b> = <b>P</b> = <b>P</b> = <b>P</b> = <b>P</b> | - 📜 - 💐 🔍 🔍 📆 🖽 📴 🧟 📓 😰 🛛 🏕 Standard 🔽 🏒 (50-25 🔍 🗹 Standard 🔽                                                                                                    |         |
| S C C C C C C C C C C C C C C C C C C C                                        | 💙 🎘 ≰ 📔 Fóla 🔍 🔤 Fóla 🔍 🔤 Fóla 🔍                                                                                                    |         |
| Y                                                                              | Képfáji kiválasztása       2 (2)         Hely:       kapek_0557_016       2 (2)         001       007         002       2 (2)         003       004         006       (2)         Fálhelv:       008         Fálhelv:       1         Mogreyítás       Megreyítás |         |
| H ← F H\Model (                                                                |                                                                                                    | • •     |
| Parancs:<br>Parancs:                                                           |                                                                                                    | <(D))>  |
| 3 2322, 1202 2779, 0.0000 RASZTER                                              | HALO ORTO POLARIS TRASZTER TRKOVETES DIN WAST MODELL 1/187326                                                                                                    | Ş 🗆 🖬 🕻 |

9. ábra. Raszterkép beillesztése

Ezután a szintvonalakat a vonallánc paranccsal át kell rajzolni egy erre kijelölt fólián. Ügyeljünk arra, hogy a 0 nevű fólián csak a raszterkép legyen, hiszen arra a további munka során nem lesz szükség, így ki kell majd kapcsolnunk. A fólia kikapcsolásával nem törlődik a raszterkép, így ha még szükség lenne rá, nem kell újra beilleszteni és a helyére transzformálni, hanem az azt tartalmazó réteget bekapcsolni. A szintre emelést a Módosítás menü Tulajdonságok parancsával tudjuk megadni. Ekkor megjelenik a képernyő bal oldalán a tulajdonságok párbeszédpanel, és itt adhatjuk meg a vonallánc szintjét. A szintvonalak rajzolásánál a vonallánc parancs elindítása után adjuk meg a vonallánc első pontját, vagyis kattintsunk a szintvonal rajzára. Ezután az í karakter lenyomásával megadjuk a programnak, hogy íveket fogunk szerkeszteni, majd az m karakter megadásával pedig azt, hogy a következő általunk megadott pont az ív középpontja lesz. Az ív végpontját is adjuk meg, majd utána anélkül, hogy kilépnénk a parancsból ismét m karakterrel és az ív középpontjának megadásával folytassuk a munkát a szintvonal elkészültéig. Ezután emeljük a vonalláncunkat a kívánt, térképről leolvasott szintre.

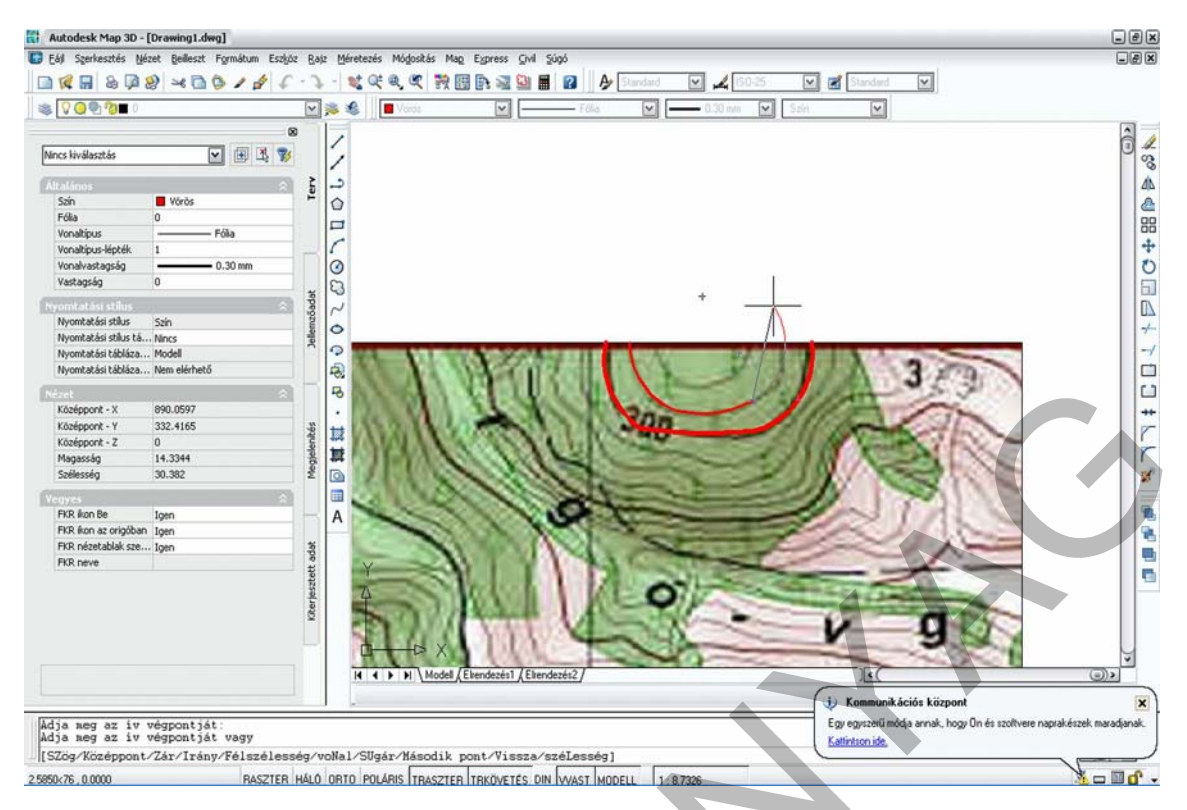

10. ábra. Szintvonalak digitalizálása

Az AutoCad program alapbeállításban mindig felülnézetben mutatja meg a rajzunkat. Térbeli szerkesztések esetében célszerű a rajzot térben szemlélni. A nézőpont változtatását a Nézet menü parancsaival változtathatjuk meg. Használhatunk 3D nézeteket, ahol a program által felkínált nézőpontok közül választhatunk, vagy adhatunk meg magunk is nézetet a 3D keringés paranccsal. Ha egyszerre szeretnénk felülnézetben és térben is szemlélni a rajzunkat, akkor osszunk fel a rajzteret több nézetablakra, melyet szintén a Nézet menü nézetablakok parancsával tehetünk meg. Adjuk meg, hány ablak legyen, milyen elrendezésben, és rendeljünk az ablakokhoz a teret is. A 11. ábrán bal oldalt a bedigitalizált szintvonalak láthatók felülnézetben, a jobb oldalon pedig a szintvonalak térbeli elhelyezkedése térben. Az aktuális koordináta-rendszer állását a nézetablak bal alsó sarkában látható koordináta-rendszer ikon mutatja.

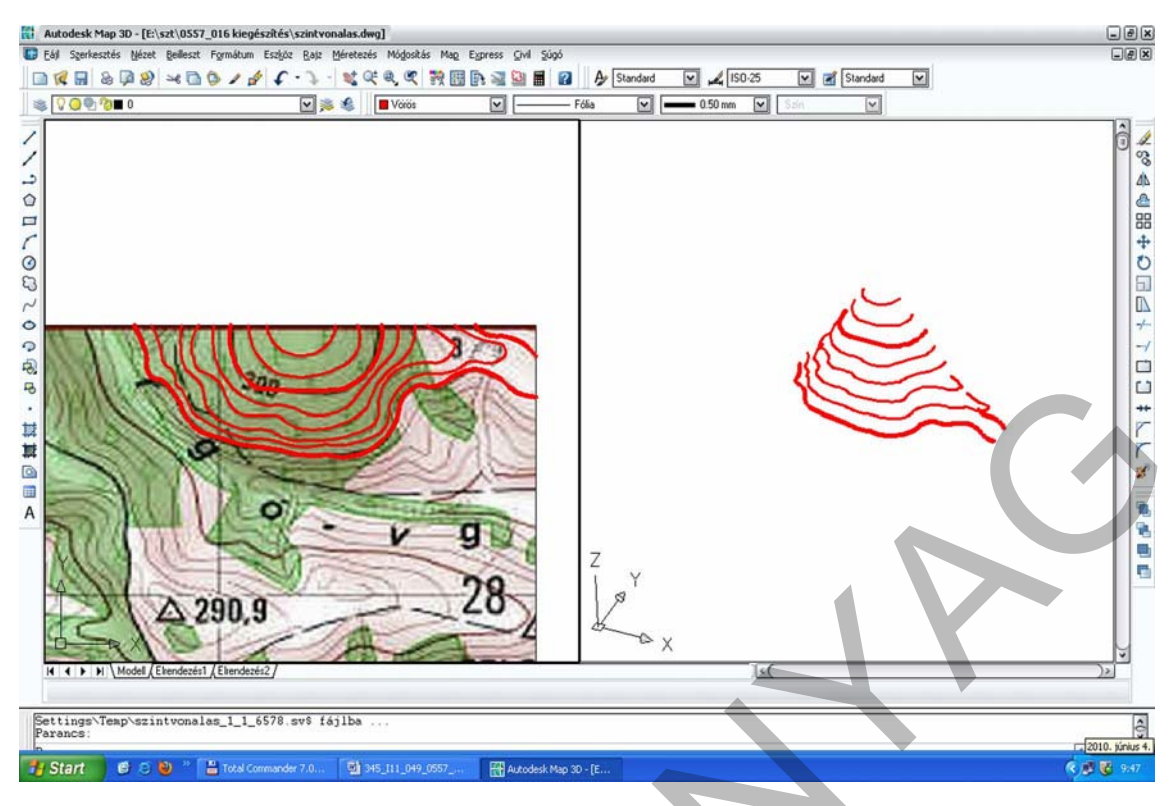

11. ábra. Az elkészült szintvonalak

A szintvonalas ábrázolás azonban nem minden mérnöki feladathoz elegendő, szükséges a felületmodell létrehozása. Az AutoCad alap programjával felületeket éllel határolt felületekként tudunk modellezni. Először állítsunk elő térbeli görbéket, amelyek a modellezendő munkaterület határoló vonalai. Térbeli görbéket 3D vonallánc paranccsal lehet létrehozni, de felhasználhatjuk a már megrajzolt szintvonalakat is. Ezután a rajz menü – felületek – élekkel határolt felületek parancsának indításával készítsük el a felületmodellt. Első lépésként meg kell adnunk 4 db határoló vonalat, melyek az előbb ismertetett szintvonalakkal ábrázolt felületnél a legalacsonyabb és a legmagasabb szintvonal, valamint a szintvonalak végpontjait összekötő 3D vonalláncok. A modell határoló éleit a 12. ábra mutatja be, a kész felületmodellt pedig a 13. ábra.

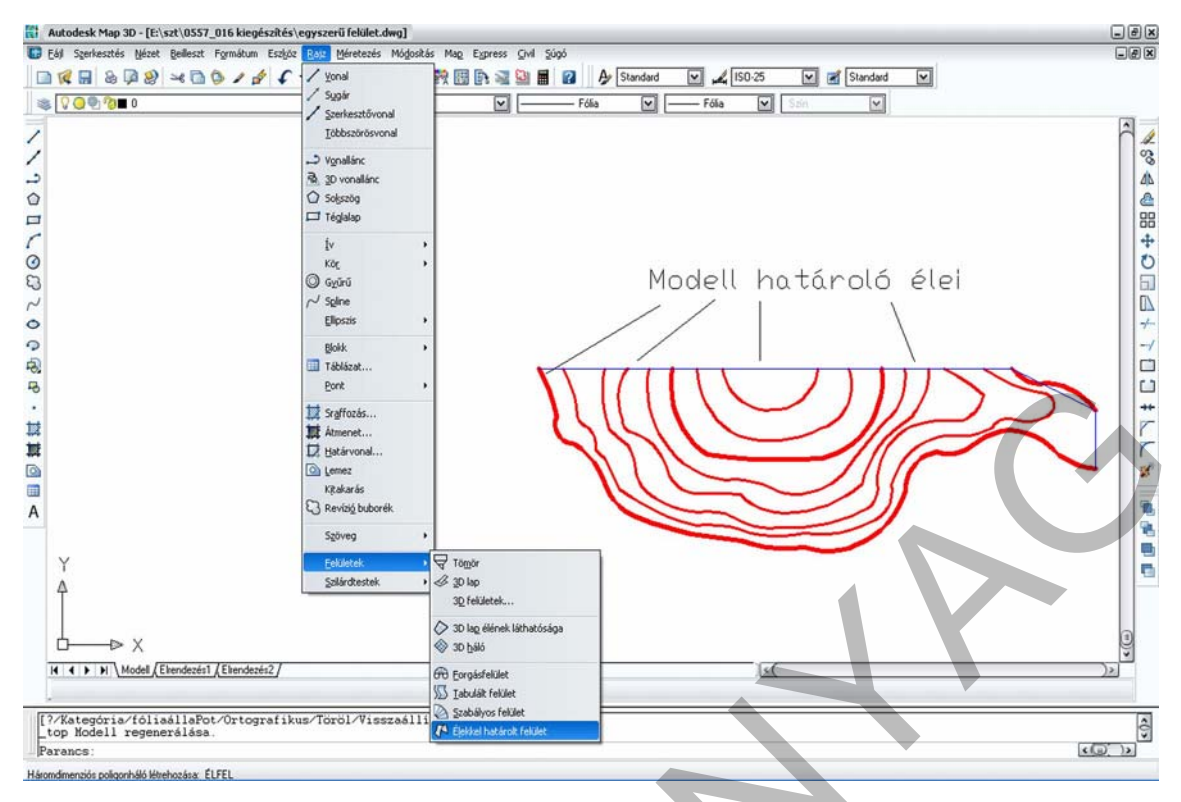

12. ábra. Élekkel határolt felületek készítése

A 13. ábra jobb oldalán látható zöld színnel jelölt rácsháló a felület GRID modellje, amely mint látható elég darabos és nem minden esetben illeszkedik tökéletesen a felülethez. A minőségen javíthatunk a háló csúcspontjai számának növelésével, az oszlopok és sorok számának növelésével, vagy pedig alkalmazhatunk simítást is. A rácsháló leírható matematikai egyenlettel. Minél magasabb ennek az egyenletnek a fokszáma, annál jobban közelíti meg az eredeti felületet is. Az előbb ismertetett módosításokat a módosítás párbeszédpanelen tehetjük meg. A módosítás menü tulajdonságok parancsára kattintva kapunk egy párbeszédpanelt, majd a rajzfelületen jelöljük ki a rácshálót. Ekkor megjelennek a párbeszédpanelen az alakzatra jellemző tulajdonságok, ezek közül módosíthatjuk a kívántat. A 14. ábra egy simított felület modellt mutat be a 14. ábra Bezier féle simítást alkalmazva. Látható, hogy a simítás elvégzése után a modell sokkal jobban megközelíti azt az eredeti felületet, amelyet a topográfiai térkép alapján szintvonalakkal leírtunk.

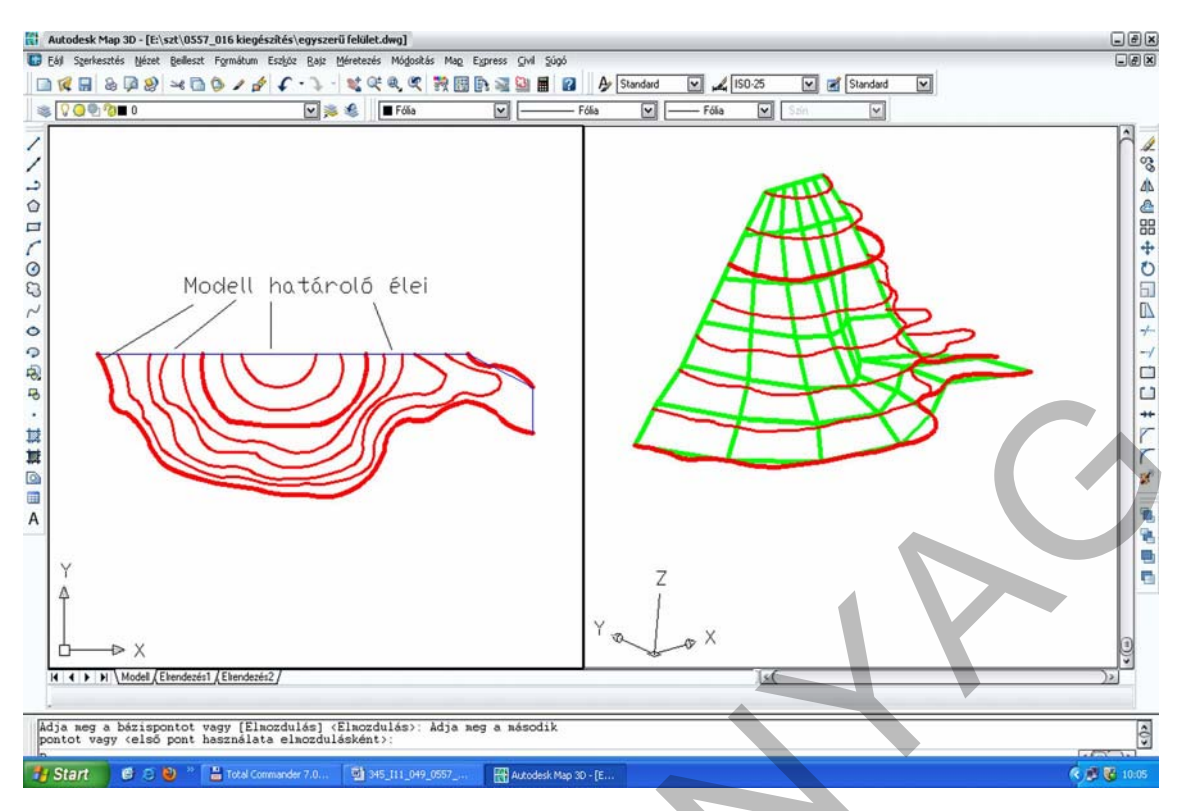

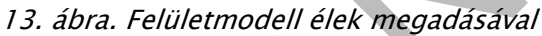

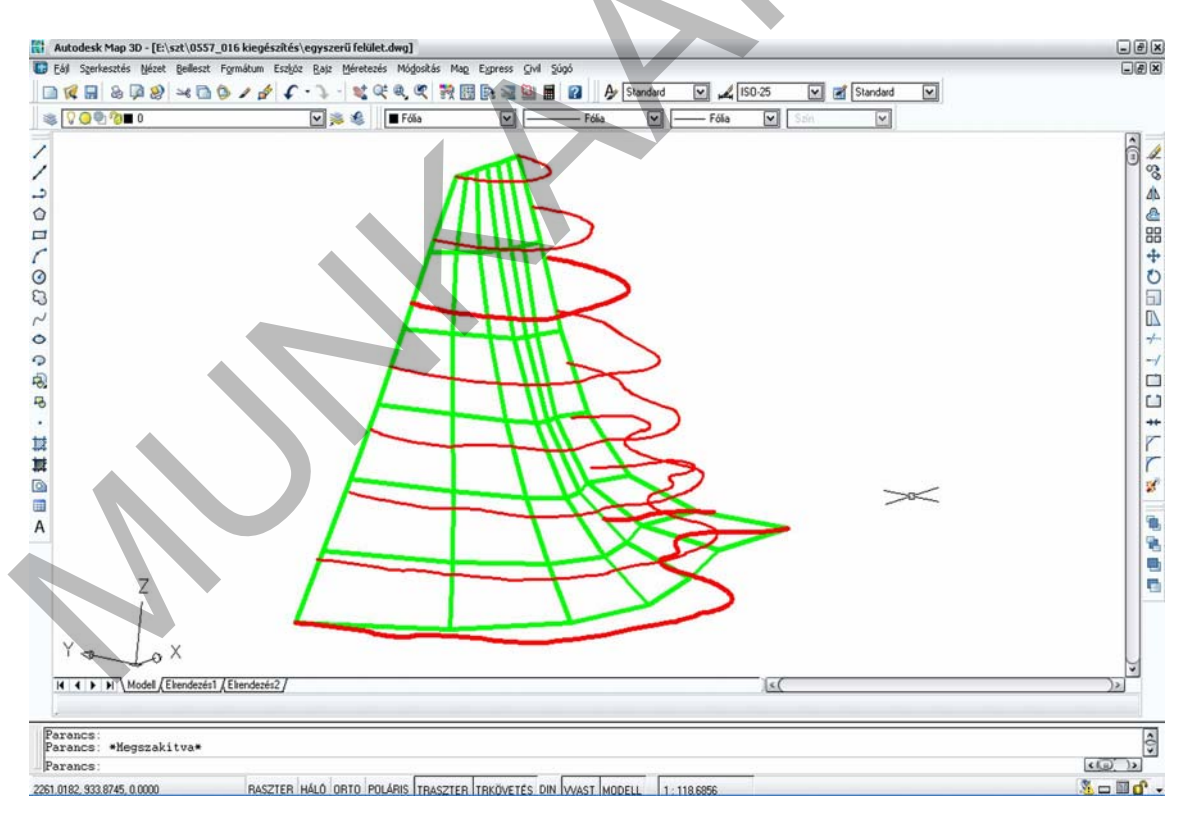

14. ábra. Simítás alkalmazásának hatása a felületmodellen

A felületet jobban megközelíthetjük egyszerűbb parancsok alkalmazásával, ha a szabályos felületek parancsot használjuk. Ekkor a szintvonalakból, vagy valamilyen térbeli vonalakból kell kiindulni, a végeredmény pedig egy szabálytalan négyzetekből álló rácsháló. A parancs indítása után mindig két térbeli görbét kell megadni, amely a felületmodell darabot határolja. A 15. ábrán a zöld színnel jelölt modelldarab határoló görbéinek megadása látható.

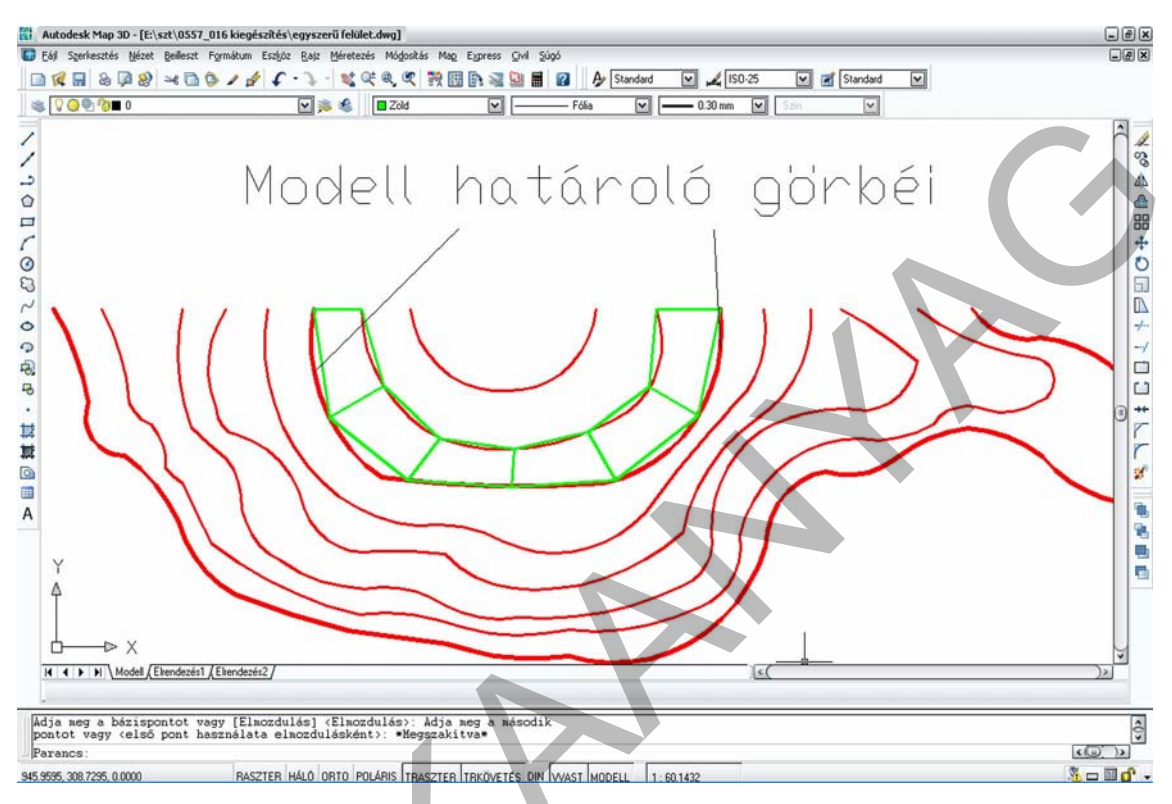

15. ábra. Szabályos felületmodell készítése

A szabályos felület előállításának eredményét a 16. ábra mutatja be. Megállapítható, hogy az élekkel határolt felületek előállításánál jobban közelíti a szintvonalakkal leírt felületet.

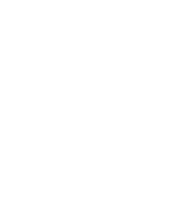

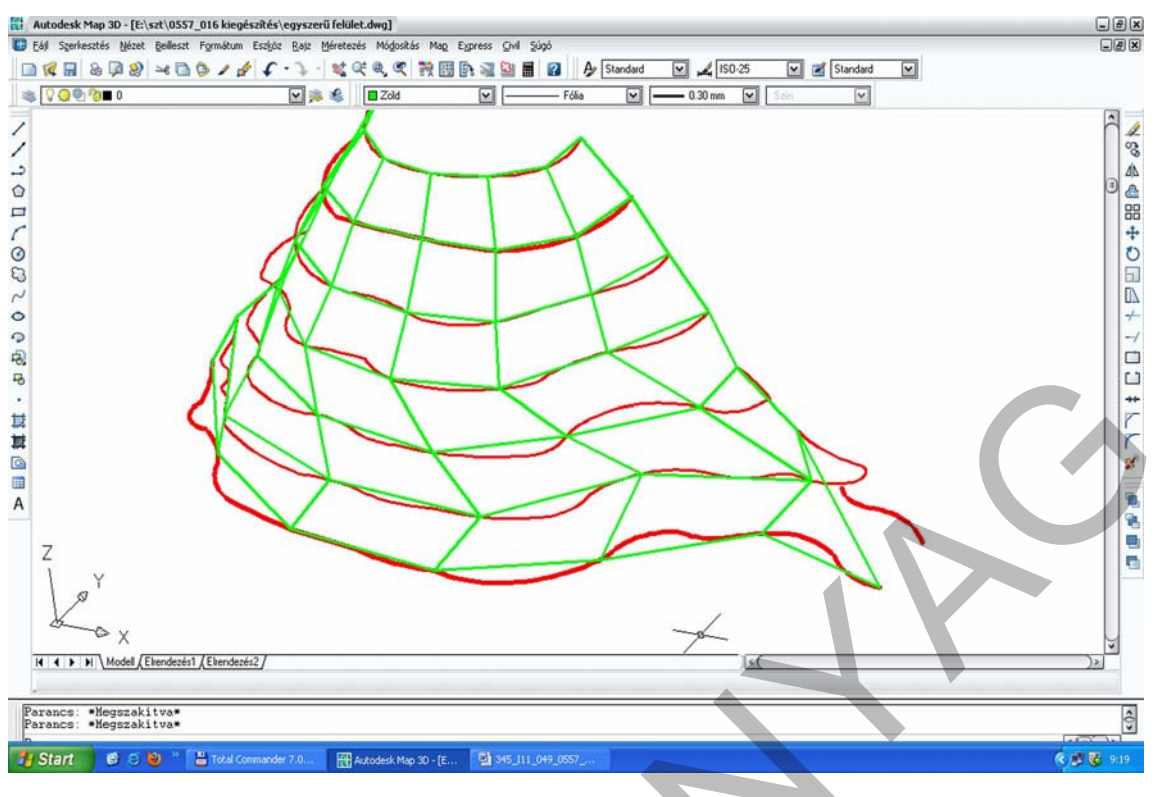

16. ábra. Szabályos felület

# 2. Domborzatmodellezés AutoCad Map 3D Civil programmal

A mérnöki munkálatok során a leggyakrabban az az eset fordul elő, amikor geodéziai mérésből származó 3 koordinátával rendelkező ponthalmaz áll rendelkezésünkre a terepről, és ezek alapján kell elkészíteni a domborzatmodellt, illetve szintvonalas térképet, mint a tervezés bemenő adatait. A domborzatmodell elkészítéséhez egy olyan számítógéppel kezelhető koordináta-jegyzékre van szükség, amelynek formátuma alapján a feldolgozó szoftver meg tudja különböztetni a koordinátákat egymástól, és azokat térben is meg tudja jeleníteni. Ehhez az egyik ilyen lehetőség az Autocad Civil kiegészítésének használata, melynek kezelőfelületét a 17. ábra mutatja be. A rajzfelület és az ikonok elrendezése megegyezik az AutoCad eddig megismert elrendezésével, de a baloldalon kiegészül egy Civil eszköztárral. Az eszköztár segítségével adjuk meg a pontokat, a felületeket és a felületeket jellemző egyéb fontos vonalakat, poligonokat. Az eszköztár hasonlóan működik, mint a számítógépen lévő könyvtárak kezelésére szolgáló fa-struktúra. Az elemcsoportok alá újabb elemeket létrehozni minden esetben a jobb egérgomb megnyomásával előugró helyi menüvel lehet.

|               |            |       | -          | A A A SXE      |                     |         | Standard |       | 5025   | 1 <b>1</b> 5 | anoaru |      |
|---------------|------------|-------|------------|----------------|---------------------|---------|----------|-------|--------|--------------|--------|------|
| 0 0 0 0       |            | ~     | <b>*</b> * | Fólia          |                     | - Fólia |          | Fólia | ▼ Szir |              | ~      | r    |
|               | 8          | 8     | 1          |                |                     |         |          |       |        |              |        | r    |
| ajz nézet     | ~          | 10    | 1          |                |                     |         |          |       |        |              |        |      |
| Drawing1      |            | eres  | -          |                |                     |         |          |       |        |              |        |      |
| Pontok        |            | ¥     | 2          |                |                     |         |          |       |        |              |        |      |
| Pontcsoportok | Létrehozás | ÷     | F          |                |                     |         |          |       |        |              |        |      |
| W Feluecek    | Frissités  |       | 6          |                |                     |         |          |       |        |              |        |      |
|               |            |       | 8          |                |                     |         |          |       |        |              |        |      |
|               |            | \$OK  | 2          |                |                     |         |          |       |        |              |        |      |
|               |            | 585.5 | 0          |                |                     |         |          |       |        |              |        |      |
|               |            | ä     | 0          |                |                     |         |          |       |        |              |        |      |
|               |            |       | D.         |                |                     |         |          |       |        |              |        |      |
|               |            | P     | 13         |                |                     |         |          |       |        |              |        |      |
|               |            |       |            |                |                     |         |          |       |        |              |        |      |
|               |            |       | 12         |                |                     |         |          |       |        |              |        |      |
|               |            |       | 102        |                |                     |         |          |       |        |              |        |      |
|               |            |       |            |                |                     |         |          |       |        |              |        |      |
|               |            |       | 111        |                |                     |         |          |       |        |              |        |      |
|               |            |       | A          |                |                     |         |          |       |        |              |        |      |
|               |            |       |            |                |                     |         |          |       |        |              |        |      |
|               |            |       |            |                |                     |         |          |       |        |              |        |      |
|               |            |       | Y          |                |                     |         |          |       |        |              |        |      |
|               |            |       | 4          |                |                     |         |          |       |        |              | 1      |      |
|               |            |       |            |                |                     |         |          |       |        |              |        |      |
|               |            |       |            |                |                     |         |          |       |        |              |        |      |
|               |            |       |            | — > X          |                     |         |          |       |        |              |        |      |
|               |            |       | M          | A > N Model (E | Eltendezés1 / Elter | dezés2  |          |       |        |              | 4      | ( )» |
|               |            |       |            |                |                     |         |          |       |        |              |        |      |
| ancs          |            | _     |            |                |                     |         | _        |       | _      |              |        |      |
| ancs:         |            |       |            |                |                     |         |          |       |        |              |        |      |
| ancs:         |            |       |            |                |                     |         |          |       |        |              |        | (D)  |

17. ábra. A Civil eszköztár

A felületmodell létrehozásának első lépéseként a rendelkezésünkre álló koordinátajegyzéket kell a program által kezelhető formába hozni. A szoftver több változatot is felkínál, de a legcélszerűbb a pontszám, X koordináta (keleti), Y koordináta (északi), magasság sorrendet választani, ez a földmérési gyakorlatban legelterjedtebb sorrend. Ezek az adatok a koordináta jegyzékben szóközzel vagy vesszővel legyenek elválasztva.

A Civil eszköztárban a pontok feliratra kattintva jobb egérgombbal megjelenik a helyi menü, ahol válasszuk ki a létrehozás parancsot. Ekkor kapunk egy pontok ikonpalettát, ahol számtalan pontlétrehozás típus közül választhatunk. Olyan pontokra van szükségünk, amelyek térbeli koordinátákkal rendelkeznek ún. koordináta-geometriai (COGO) pontok. A rajzon ezek ügy különülnek el a hagyományos geometriai – rajzi pontoktól, hogy a pont jele, a száma és a magassága, mint attribútumok blokkot alkotnak, míg a geometriai pontok rajzelemekből állnak. A COGO pontokat csoportokba is foglalhatjuk valamilyen szempont szerint, ha a pontcsoport feliratra kattintva a helyi menü Új parancsának megadásával. Ezen a párbeszédpanelen több feltétellel válogathatunk ki pontokat és alkothatunk csoportokat. SQL lekérdezés készítését is lehetővé teszi a program, ha a szabvány beállítások nem felelnek meg az igényeinknek.

| Autodesk Map 3D - [Drawing1.dwg]                              |                                 |                           |                                                                                                    |           |
|---------------------------------------------------------------|---------------------------------|---------------------------|----------------------------------------------------------------------------------------------------|-----------|
| a cal szerkesztes Nezet geneszt Formatum Es                   | silos F                         | (a)2 Me                   |                                                                                                    |           |
| \$ <b>0 0 0 0 0</b> 0 − 0 − 4                                 | ¢ -                             |                           | C W W W W W W W W W W W Standard W Z DU-D W Ø Dandard W                                                                                                    |           |
| Abitiv reizr nézet                                            | sak Kereső 8                    | Ponte<br>Ponte<br>Villass | k létrehozása <u>*17(K)</u><br>* Se se solatok létrehozása essládzilézől<br>* Pontcsoport tulajdonságai - Pontcsoport - (1)<br>Rönd leirás megfelektése Felhasználás Tizárás ILelárdezés épkő   Felülirások:   Pontista   Összefoglalás  L) | ■ ( )     |
| Név Leiš Stilus (Ciniłesti<br>∲ Minden pont Szabvárr Szabvárr | 0<br>0<br>0<br>0<br>0<br>0<br>0 | A ■ ◎ 雑誌・ & ゆ 0 0 2       | A követikazölnek megfelelő számakkai:                                                                                                    |           |
|                                                               |                                 |                           | □ Ossces port fehascnälisa                                                                                                    |           |
| K(                                                            | >                               |                           | OK Mégeé Alkalmaz Súgó                                                                                                    |           |
| Parancs: Adja meg az ellenkező sa:<br>Parancs:                | okpo                            | ntot:                     |                                                                                                    | <0>       |
| Parancs:                                                      |                                 |                           |                                                                                                    |           |
| 297 9539, 660 5562 , 0 0000 RASZT                             | R HÁL                           | Ó ORT                     | D POLÁRIS TRASZTER TRKÖVETÉS DIN VVAST MODELL 1/ 8656 6658                                                                                                    | 🔏 🗆 🖬 🗗 🗸 |

18. ábra. Pontcsoportok létrehozása

Ha a pontokat egy külön fájlban tároltuk, akkor az ikonpaletta harmadik ikonját – pontok importálása – kell választani. A megjelenő párbeszédpanelen ki kell választani a koordinátajegyzék formátumát, valamint meg kell adni az állomány elérési útvonalát (forrásfájl). A forrásfájl leggyakrabban txt, prn stb. kiterjesztésű, de lehetőleg szöveges állomány legyen. Ekkor van lehetőségünk az új pontokat egy már meglévő pontcsoporthoz hozzárendelni.

| Autodesk Map 3D - [Drawing1.dwg]              | szkóz Bajz Mérete                        |                                                                                                    | - Ø X                                                                                                    |
|-----------------------------------------------|------------------------------------------|----------------------------------------------------------------------------------------------------|----------------------------------------------------------------------------------------------------|
|                                               | V S Pontok li<br>Pontok li<br>Parancs: F | Image: A constraint of the second of the second of the | <ul> <li></li> <li></li> <li><!--</td--></li></ul> |
|                                               | peakated<br>A 目 図 算件・ 4 必 ひ 0 2 2 0      | Pentok importálása         Fornákum:         Fornádká:         El:sat00557_0166 kiegészőkésjüttenvhez.grn         Pentok hozzásádása pontcsoporthoz         Speciális beállkások végzése, ha lehetsságes         Ø Mogaszság beállkások végzése, ha lehetsságes         Nordfníka átal literisetés végzése, ha lehetsságes         OK       Mégze         Súgó                                                                                                    |                                                                                                    |
| Settings\Temp\Drawing1_1_1_7189.s<br>Parancs: | w\$ fájlba                               |                                                                                                    | <0>                                                                                                    |
| 🛃 Start 📄 🥴 😂 🥹 🎽 Total Comm                  | nander 7.0                               | Autodesk Map 30 - [ 📓 945_111_049_0557                                                                                                    | н. 🤻 🦉 👸 11:35                                                                                                    |

19. ábra. Pontok importálása

Az importálás végeredményeként a pontok megjelennek a rajztérben, illetve szöveges formában a civil eszközök között is. Az eszközöknél megjelent koordináta-jegyzékben van lehetőségünk a koordinátákat javítani, módosítani, attribútum adatokat hozzárendelni.

18

|                                                                                                    |                                                                                                    | ~                | **      | Fólia 🕑               |                 | Szin 🔽        |         |
|----------------------------------------------------------------------------------------------------|----------------------------------------------------------------------------------------------------|------------------|---------|-----------------------|-----------------|---------------|---------|
| Aktiv sain nainet                                                                                                    | 5                                                                                                    | 8                | 1       | × 112.450             |                 | 8<br>×105,940 | Ô       |
|                                                                                                    |                                                                                                    | dilitások Keresű | 1010020 |                       |                 |               |         |
| Pontszá Kelet Ész                                                                                                    | ik untmagasság Niév                                                                                                    | Be               | 調練・もぬし( |                       | ×102-550        | ×102.720      | XTOLZEO |
| 1 0.0000p 0.0000                                                                                                    | a 105.400p<br>a 102.470p                                                                                                   |                  | A       |                       |                 |               | Ú       |
| <ul> <li>♦ 2 10.0000p 10.0000</li> <li>♦ 3 20.0000p 20.0000</li> <li>♦ 4 10.0000p 30.0000</li> <li>♦ 5 20.0000p 40.0000</li> <li>▶ 6 30.0000p 10.0000</li> </ul>                                                                                                    | p 102.550p<br>p 102.450p<br>p 105.540p<br>p 102.960p                                                                       |                  |         | ,                     |                 |               |         |
| ♀         2         10.0000p         10.0000           ♦         3         20.0000p         30.0000           ♦         4         10.0000p         30.0000           ♦         5         20.0000p         40.0000           ♦         5         20.0000p         40.0000           ♦         5         20.0000p         40.0000           ♦         30.0000p         30.0000         80.0000p           ♦         30.0000p         20.0000p         20.00000           ♦         30.0000p         20.00000p         10.0000 | p 102.550p<br>p 102.450p<br>p 105.540p<br>p 105.540p<br>p 102.540p<br>p 101.260p<br>p 101.260p<br>p 102.720p<br>p 102.720p |                  |         | × <sup>1</sup> 02.470 | ×10<br>×105.390 | ×102.960      |         |

20. ábra. Importált pontok

A 20. ábrán egy szabálytalan struktúrájú ponthalmaz látható. Erre a ponthalmazra kell létrehozni a domborzatmodellt. A domborzatmodellezés alapjai fejezetben leírtak értelmében TIN modellt fog a szoftver generálni, amely a fejezetben ismertetett tulajdonságokkal rendelkezik. Ehhez először hozzunk létre egy új felületet: felület sorra jobb egérgombbal kattintva az új parancsot választva megjelenik a felületek párbeszédpanel, amelyen végezzük el szükséges beállításokat. A felület típusának válasszunk a TIN típust, adjunk neki nevet, hiszen egy rajzon belül több felületet is létrehozhatunk, a többi tulajdonságot hagyjuk szabvány szerintinek. A változtatásokat fogadjuk el az OK gombbal.

19

| 2 DIO DOLLARA              |            | C      | 1 mt     |                                    | A Country Ford discount For             |                     |                                       |
|----------------------------|------------|--------|----------|------------------------------------|-----------------------------------------|---------------------|---------------------------------------|
| NE M (8) 48 - 4 (11 (9) -  |            | 1 4    | -        |                                    |                                         |                     |                                       |
| A C A S OF D               |            |        |          | Pola V                             |                                         | ×                   |                                       |
|                            | 8          | 1      |          |                                    |                                         |                     | P                                     |
|                            |            | 1      | ſ        | El Felület létrebozása             | (                                       | S VIC 940           |                                       |
| Described                  | - Se line  | 2      | ľ        |                                    |                                         |                     |                                       |
| Pontok                     | Ke         | 0      |          | Tipus:                             | Felületfólia:                           |                     |                                       |
| Pontcsoportok              |            |        |          | TIN fekilet                        | 0                                       |                     |                                       |
| 😚 Felületek                | - E        | C      |          | Tulaidonságok                      | Érték                                   |                     |                                       |
|                            |            | 0      |          | E Információ                       |                                         |                     |                                       |
|                            |            | 8      |          | Név                                | Felület <[Következő számláló(CP)]>      |                     |                                       |
|                            | 10         | ~      |          | Leirás                             | Leírás                                  |                     |                                       |
|                            | 新山         | 10     |          | Stilus                             | Szabvány                                |                     |                                       |
|                            | Beá        | 0      |          | Anyagstilus renderelése            | Szabvány                                |                     |                                       |
|                            |            | 9      |          |                                    |                                         |                     |                                       |
|                            |            | -8     |          |                                    |                                         |                     |                                       |
|                            |            | -5     |          |                                    |                                         | ×102.720            | ×101.260                              |
|                            |            |        |          |                                    |                                         |                     |                                       |
|                            |            | +++    |          |                                    |                                         |                     |                                       |
|                            |            | 14     |          |                                    |                                         |                     |                                       |
|                            |            | コ      |          |                                    |                                         |                     |                                       |
|                            |            |        |          |                                    | OK Mégse Súgó                           |                     |                                       |
|                            |            |        | L        |                                    |                                         |                     | · · · · ·                             |
|                            |            | A      |          |                                    |                                         |                     |                                       |
|                            |            |        |          |                                    |                                         |                     |                                       |
|                            |            |        |          |                                    |                                         |                     |                                       |
|                            |            |        | Y        |                                    |                                         |                     |                                       |
|                            |            |        |          |                                    |                                         |                     |                                       |
|                            |            |        | <u>A</u> | 2                                  | 10<br>¥105 390                          | Y102 940            |                                       |
|                            |            |        | 1        | Allerin                            | A                                       | Vinceson            | ~                                     |
|                            |            |        | 1        |                                    |                                         |                     |                                       |
|                            |            |        | <u> </u> | –⊳ X                               |                                         |                     |                                       |
|                            |            |        | 4        | Model / Ekendenist / Ekendenis2 /  |                                         | 1                   | (D)                                   |
|                            |            |        |          | I (model / cremerent / cremerent / |                                         | 101                 | Girs                                  |
|                            |            |        |          |                                    |                                         |                     | · · · · · · · · · · · · · · · · · · · |
| ltoztatás (szint)magasságl | ban yaq    | v [Ref | erenci   | al: #Megszakitva#                  |                                         |                     |                                       |
| rancs: *Negszakitva*       | 1423030150 |        |          |                                    | 345_111_049_0557_95z1016_50_e_z_Ny_AuMe | _xxxxxxx_CseLas_SzK | 100525_01                             |

21. ábra. TIN felület létrehozása

Ekkor a Civil eszközök között a fa struktúrában újabb elemek jelennek meg. Ezzel azonban még nincsen felületünk, csupán a tulajdonságait határoztuk meg. A felület definiálni kell a pontok megadásával a 22. ábrán látható paranccsal. Jobb egérgombbal a helyi menüben az új parancsot kell kiválasztani és a pontok forrásállományát kell megmutatni. Az ábra jobb oldalán – a rajzfelületen – a forrásfájl megadása után állapot látható. A sárga vonal a pontok körül a munkaterület peremvonalát jelzi.

| Constant products light generate rymnum tright gan generate rymnum tright gan generate rymnum tri | Autodesk Map 3D - [Drawing1.dwg]                                                                                                    |                         |                                                                                                    | 1 - 1 - 1                    |                                        |                          |                       |       |
|----------------------------------------------------------------------------------------------------|----------------------------------------------------------------------------------------------------|-------------------------|----------------------------------------------------------------------------------------------------|------------------------------|----------------------------------------|--------------------------|-----------------------|-------|
| Image: Section of the section of the section of t             | 🗃 taj szerkesztes Nezet geneszt rom                                                                                                    | atum Eszgoz Bajz Merete | ces Mogositas Map Gr                                                                                                    | vi 2000                      | A Stratut III 40                       | 160.25 <b>[1]</b> =\$ [6 | underd Fail           | لعاظ  |
| Image: Control of the set of the set o             |                                                                                                    |                         | Fóla                                                                                                    | K 44 9 ₩ ₩ 44 4              | Folia                                  |                          |                       | 8     |
| Portock Portock Portocoportok Portocoportok                                                                                                    | ktív ráz nézet                                                                                                    |                         | <b>V</b>                                                                                                    | /                            |                                        |                          |                       |       |
|                                                                                                    | Action Precision     Action     Action | et.                     | e altrice and a second and a second and a se | ■回算篇: 9 後 9 0 2 20 0 1 0 0 0 | xinee<br>sinee                         | xlam<br>sõun             | rinne<br>Anne<br>Nove | jana. |
| Parance:<br>Parance:<br>Parance:<br>Parance:                                                                                                    | Parance :<br>Parance :<br>Parance :                                                                                                    |                         |                                                                                                    | A Y                          | → X<br>↓<br>(_Elendezés1 / Elendezés2/ |                          | st                    |       |

22. ábra. Pontok definiálása felülethez

A program a pontok megadása után automatikusan kialakította a felületmodellt, amely felülnézetben azonban nem látszik. Válasszunk valamilyen térbeli nézetet, ekkor az elkészített TIN hálózatot tudjuk szemlélni. A 23. ábra a 22. ábrán látható térbeli ponthalmazra illesztett hálózatot mutatja be.

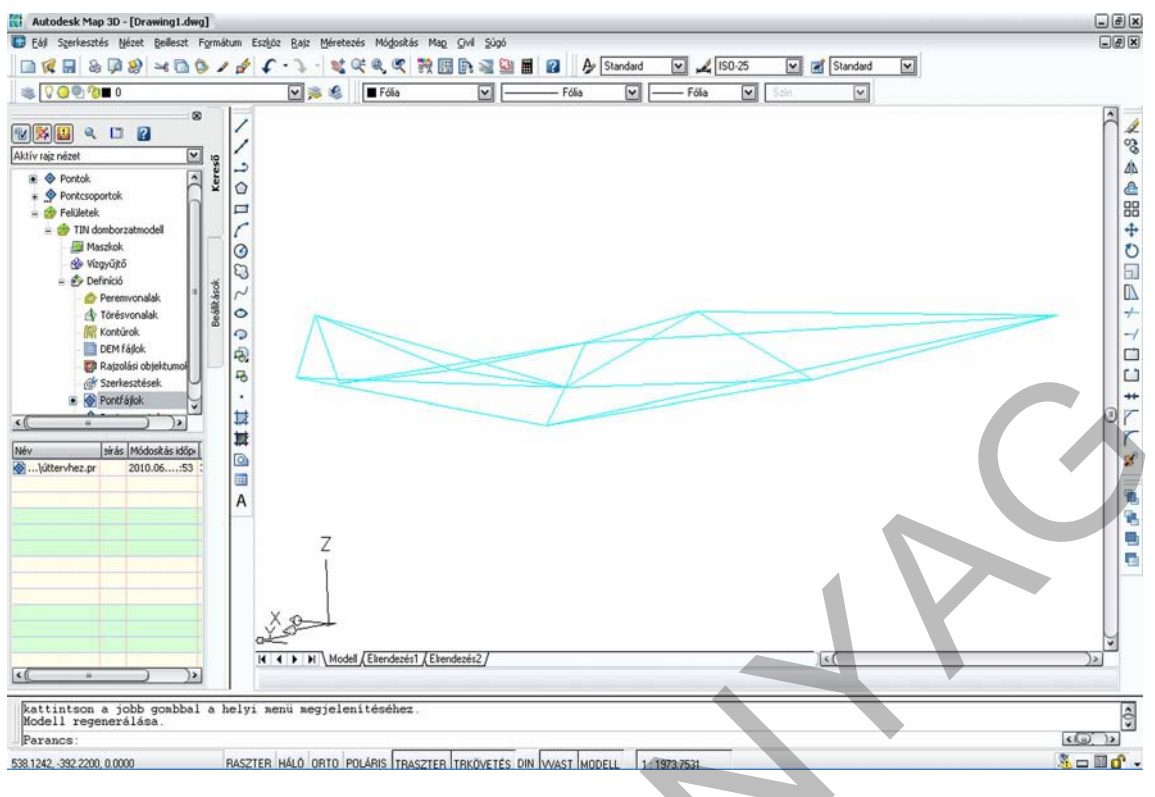

23. ábra. TIN modell

A terep azonban a mért pontok között nem mindig egyenletes lejtésű, ahogy az idáig feltételeztük. Lehetnek a mért pontok között ugrásszerű magasságváltozások is. A vonalakat törésvonalakként tudjuk a programnak megadni. Rajzoljuk be a törésvonalakat vonallánc rajzelemként, majd adjuk meg a szintjüket, vagy 3D vonalláncként. A törésvonalakat a Civil eszköztér törésvonal sorára kattintva a helyi menüben válasszuk ki a hozzáad parancsot és adjuk a törésvonalnak nevet hiszen egy felületen belül több ilyen jellemző vonal is lehet. A rajzi elemek fa szerkezetében a szerkesztés feliratra kattintva jobb egérgombbal lehetőségünk van további rajzelemeket is hozzáadni az eddigi munkánkhoz. A rajzfelületen jelöljük ki a névhez tartozó térbeli vonalat. Ha már kész a felület, akkor azt újabb adatok bevitelekor nem kell kitörölni, hanem vigyük be a kiegészítő adatokat, majd a felületünk nevére jobb egérgombbal kattintva válasszuk ki az újjáépítés – automatikus parancs bekapcsoljuk. A 24. ábra egy újabb törésvonalat mutat be és a változást az eredeti TIN hálózathoz képest.

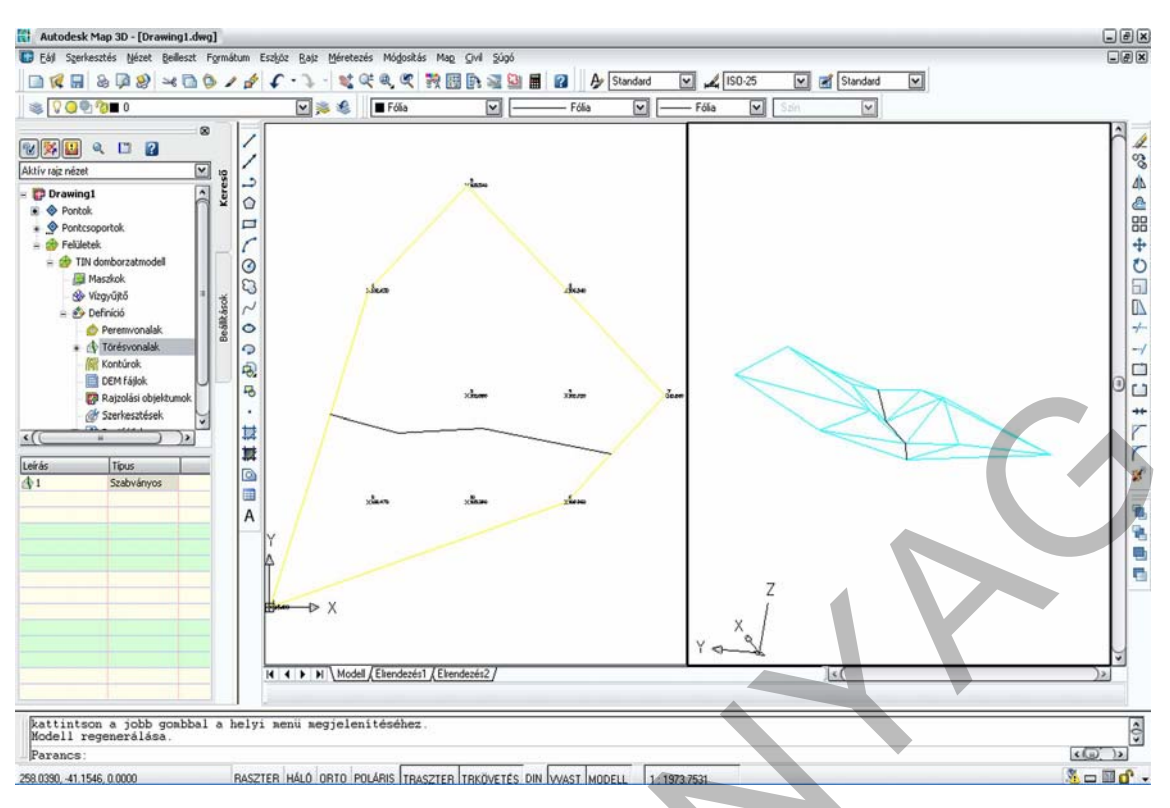

24. ábra. A törésvonal hatása a felületmodellre

Még pontosabb lesz a felületmodell, ha felhasználjuk korábbi mérésből származó vagy topográfiai térképről digitalizált szintvonalakat is. A program a szintvonalakat kontúroknak nevezi, és hasonlóképpen kell a rajzhoz adni, mint a törésvonalat. A kontúrokra vonatkozó helyi menü hozzáad parancsát választva a párbeszédpanelen adjuk meg a szintvonalcsoport nevét, majd mutassuk meg a rajzon a felhasználni kívánt szintfelületeket. Ezt a módszert olyan esetben célszerű alkalmazni, ha a felületmodell alkotásához kevés a támpont. A 25. ábrán látható, hogy ahol szintvonalakat adtunk a felületmodellhez, ott a háromszöghálózat sűrűbb lett és a felületmodell jobban megközelíti a valós terepet.

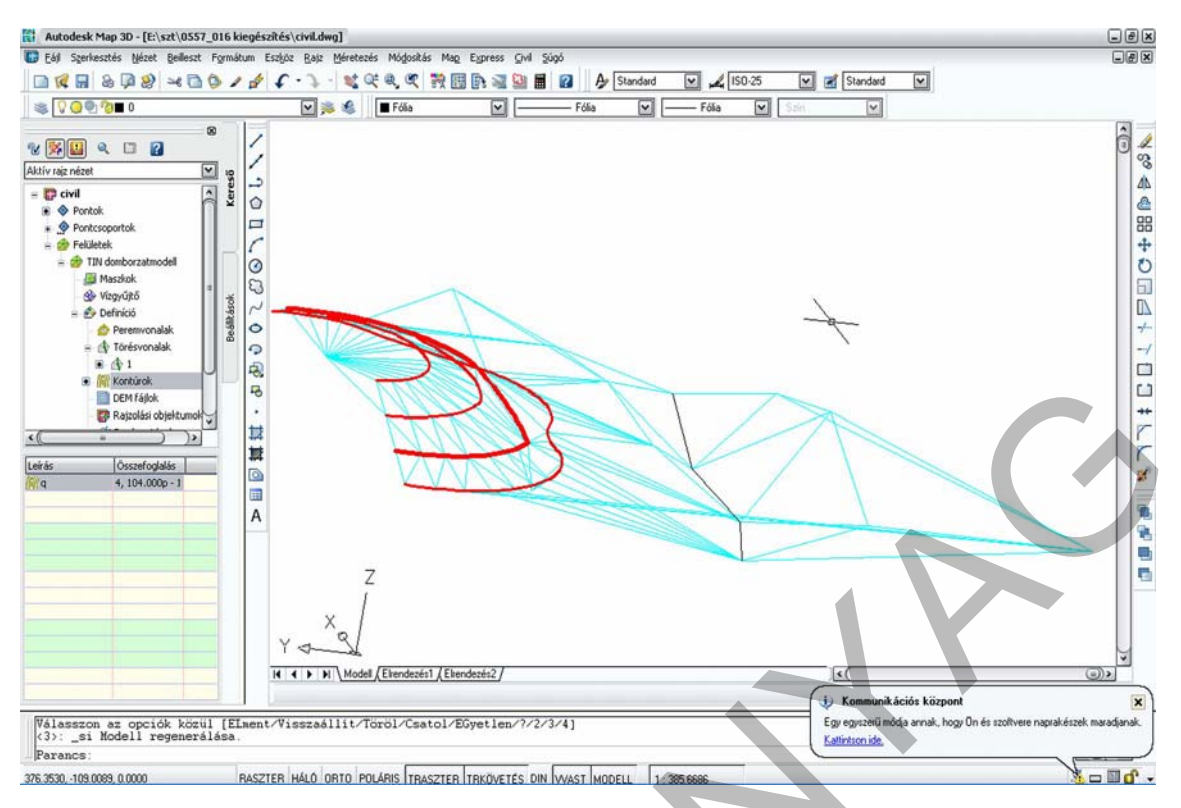

25. ábra. Szintvonalak hozzáadása a felülethez

A fent leírtakhoz hasonlóan létrehozhatunk rácsfelületeket, ahol azonban minden esetben meg kell adni a munkaterületet határoló 3D vonalláncot, amit peremvonalnak hívunk. A rácshálózat esetében sokkal kevesebb lehetőségünk van a felületmodell kialakítására, módosítására.

Ha elkészítettük egy terület felületmodelljét, akkor a program automatikusan generálja hozzá a szintvonalakat. A szintvonalakat egy főszintvonal és egy mellékszintvonal nevű fólián jeleníti meg, amely alapesetben ki van kapcsolva, vagyis a képernyőn nem látható. A láthatóvá tételhez a Civil eszköztár beállítások fülére kell kattintani és ott a helyi menüben a felület – felületstílusok– szabvány – módosítás parancssort kell indítani. A felületmodellre jellemző adatokat tartalmazó párbeszédpanel jelenik meg, ahol a szükség szerint beállításokat el tudjuk végezni. A párbeszédpanelon válasszuk ki a megjelenítés fület és kapcsoljuk be az előbb említett fóliákat. Ekkor a rajz felülnézetén megjelennek a további szintvonalak, amelyek még elég kezdetlegesek, hiszen a program az íveket szakaszok sorozatából építi fel. A megfelelő szintvonalak kialakítását a kontúrok fülre kattintva tudjuk elvégezni. Adjuk meg az alapszintközt a kontúrintervallumok csoportban, és a simítást tegyük igazzá, és ha töréspontok számának növelésével végezzük a simítást, akkor állítsuk minél nagyobb mértékűre. A simítást elkészíthetjük Spline alkalmazásával is.

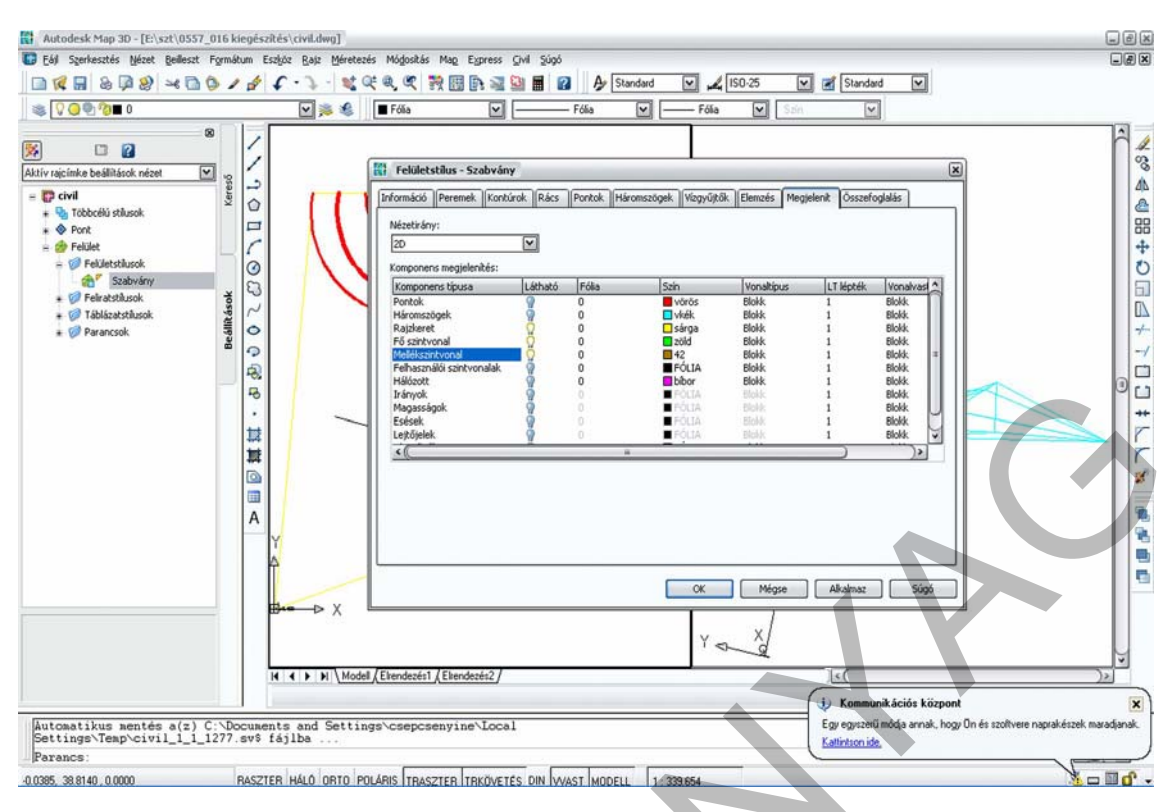

26. ábra. Szintvonalak megjelenítése

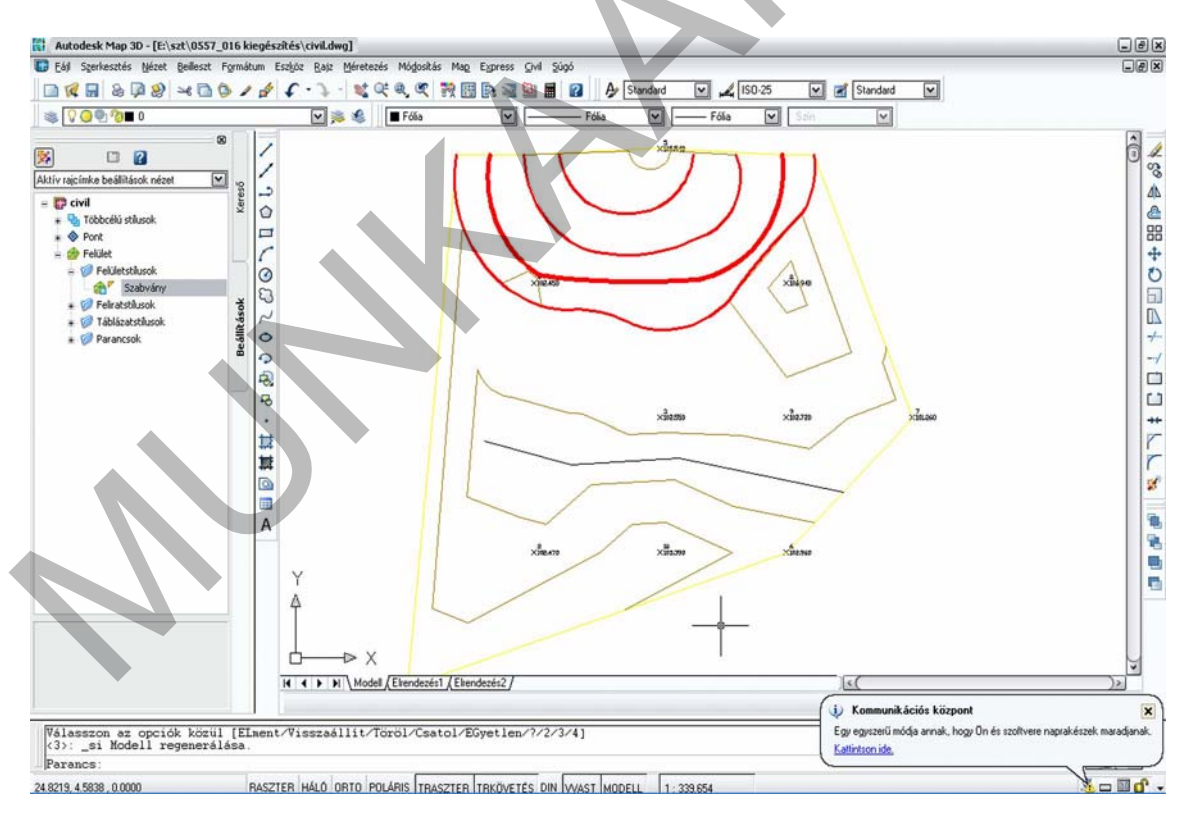

27. ábra. A szintvonalak kezdeti alakja (barna színnel)

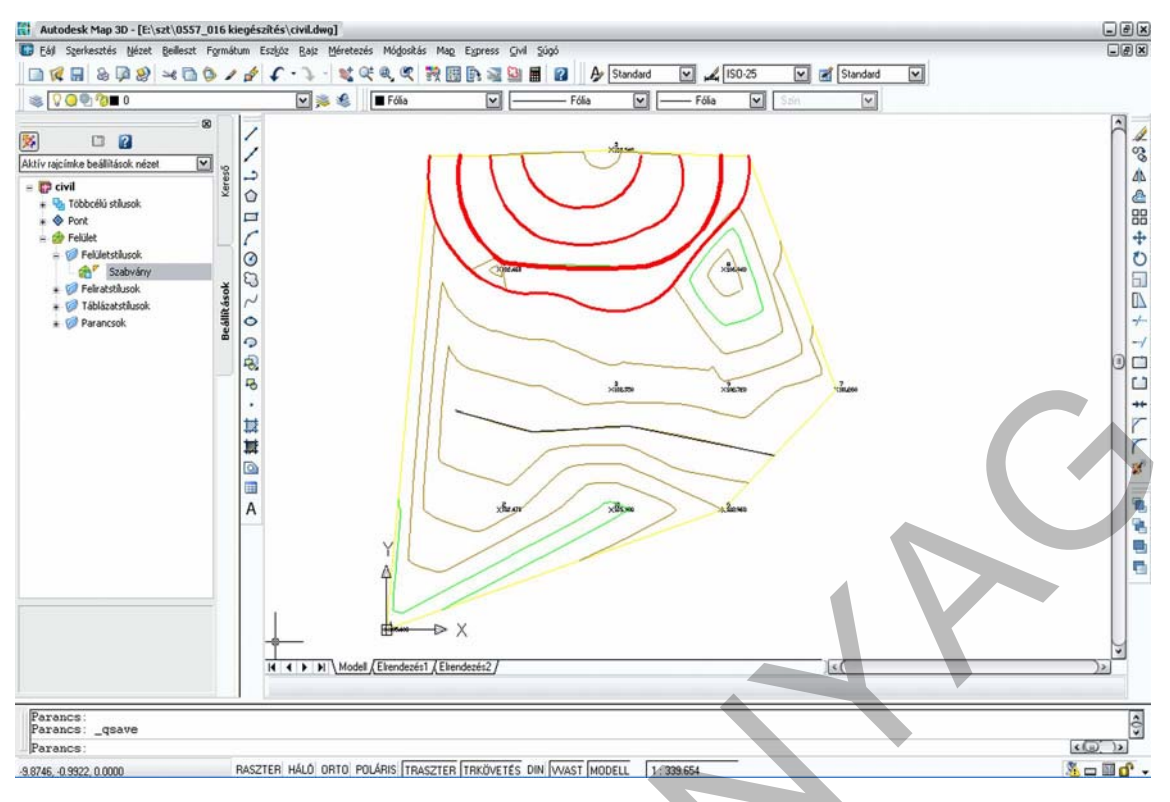

28. ábra. A kész szintvonalas térkép

A 28. ábrán látható a végleges szintvonalas térkép. Piros színnel jelöltek azok a szintvonalak, amelyek digitalizálásból származnak. Néhol látható, hogy a program ott is elkészítette a szintvonalakat, de azokat természetesen egybe kell, hogy essenek az általunk digitalizáltakkal, hiszen azok alapján készült a felületmodell és a felületmodell alapján készített a szoftver a szintvonalakat. A fekete színnel jelölt vonal a törésvonal. Mivel az egy kerek egész magasságon helyezkedik el, ott is meg kell jelennie egy szintvonalnak, amely tökéletesen fedésben van a törésvonallal. A terepen a törésvonal nem mindig egy szintvonal van, a gyakorlatban egy térbeli görbe, amely mentén magasságváltozás történik – "megtörik a terep". Ez a valóságban lehet egy kiemelt szegély utak esetében, egy szakadék, támfal stb.

A szoftver által generált szintvonalakkal azonban kritikusan kell bánni. Előfordulhat az az eset, amikor a szintvonalak között kicsi a vízszintes távolság (a terep túlságosan meredek) ezért a különböző szintvonalak egybeesnek, esetleg metszik egymást. Ezért a szintvonalak megrajzolását át kell nézni, esetenként manuálisan javítani.

A felületmodellből számtalan információt nyerhetünk. A legfontosabb a vízgyűjtő területek meghatározása, amelyet a szoftver automatikusan elkészít egy rétegre, de az a szintvonalak rétegeihez hasonlóan kikapcsolt állapotban van. Ehhez a fent említett módosítás párbeszédpanel megjelenítés fülére kattintva kapcsoljuk be a vízgyűjtő területekhez tartozó fóliát. A 29. ábrán a mintapéldához tartozó vízgyűjtő területek látszódnak vastag zöld vonallal határolva. A program mindegyik vízgyűjtő területnek ad egy belső azonosítót, megállapítja a típusát, és kiszámítja a területét. Ezek az adatok a fekete kerettel ellátott szöveges mezőkben helyezkednek el.

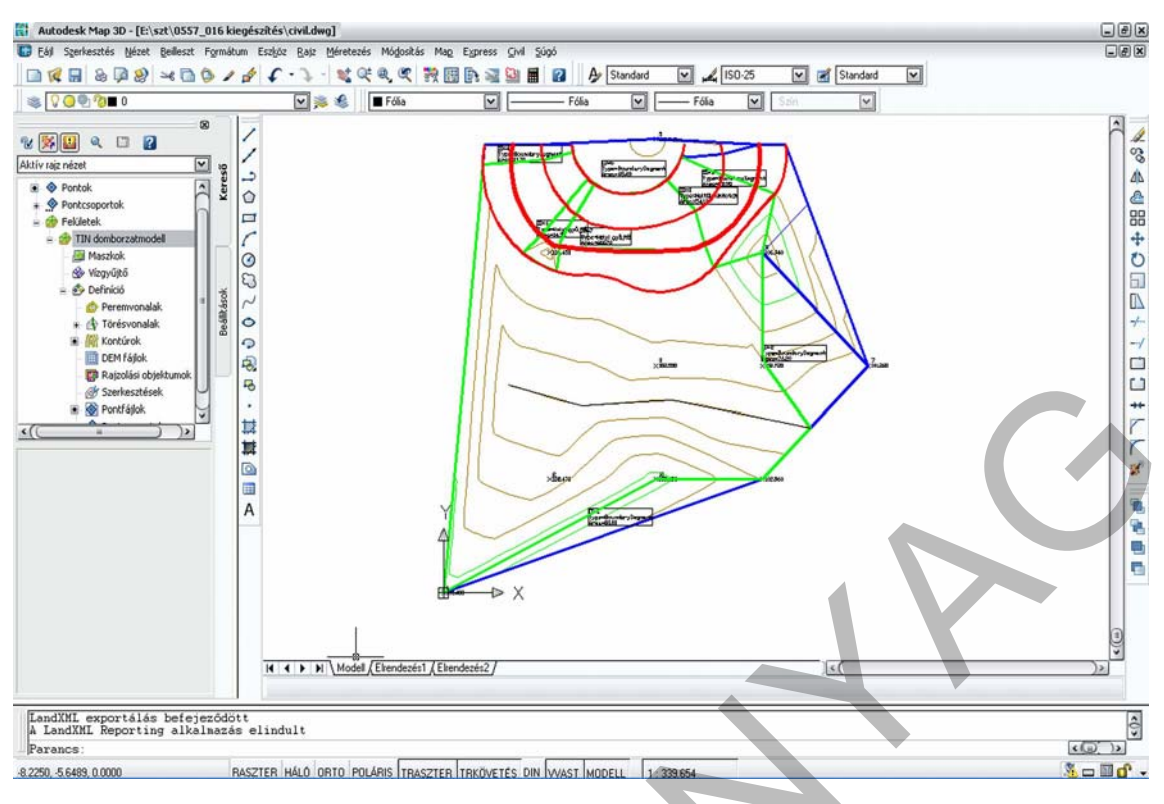

29. ábra. Vízgyűjtő területe

A domborzatelemzéseket azonban nemcsak szakemberek számára készítjük, hanem a döntéshozatalban résztvevő olyan más feleknek is, akik talán kevésbé tudják a műszaki rajzokat értelmezni. A számukra szemléletessé kell tennünk a domborzati viszonyokat. Ennek egyik legjobb és legelterjedtebb módja a színfokozatos ábrázolási módszer. A szoftver ezt szintén automatikusan elkészíti, csupán a réteget kell bekapcsolnunk a már ismertetett módon. A 30. ábrán egy ilyen térkép látható, minél magasabban van az adott terület, annál sötétebb színnel jelölte a szoftver. Van lehetőség több szín alkalmazásának és a kategóriák számának növelésére is.

A terep lejtésének értelmezésére a lejtőjelek fólia bekapcsolásával nyilakkal is jelezhetjük a terep lejtését.

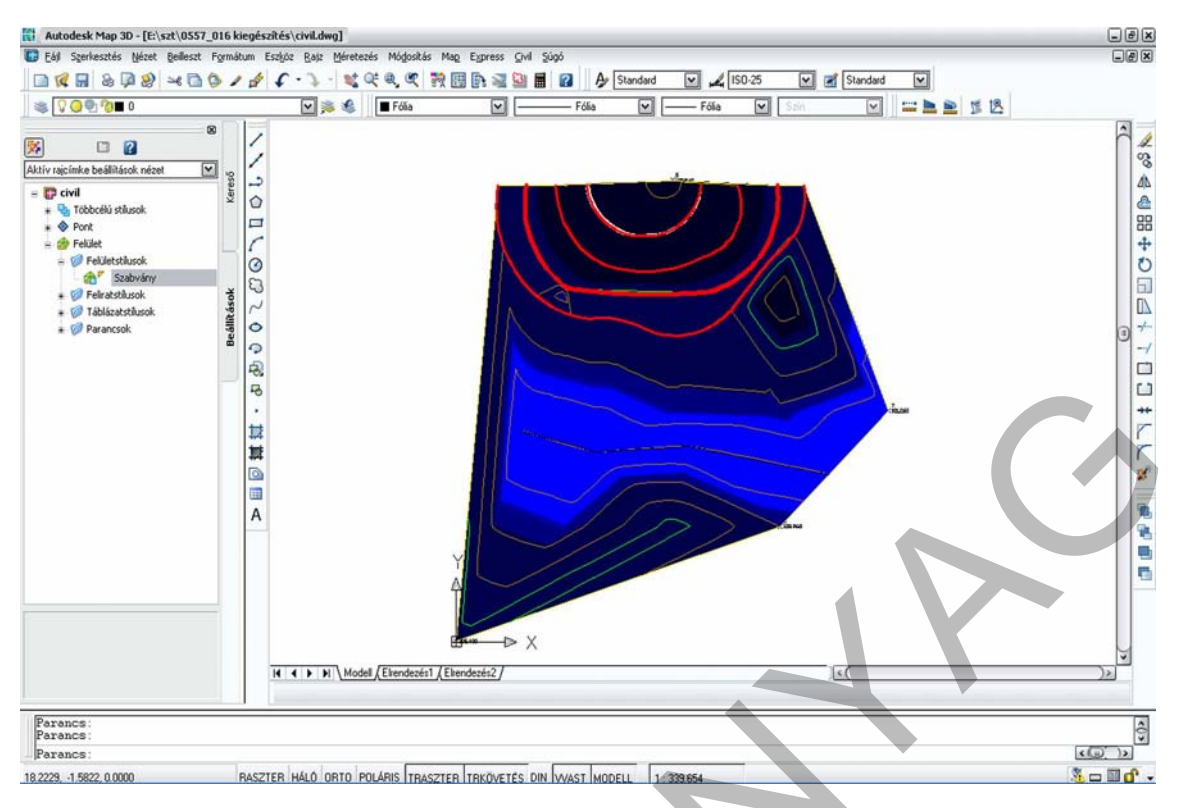

30. ábra. Színfokozatos ábrázolás

Összefoglalásként megállapíthatjuk, hogy kisebb mérnöki munkákhoz a domborzatmodell szemléltetéséhez elegendő néhány egyszerűbb parancs ismerete, de nagyobb kiterjedésű mérnöki munkákhoz, illetve a domborzatelemezésekhez célszerű egy olyan szoftvert választani, amely képes térbeli adatok kezelésére, és különböző térképek megjelenítésére. A tananyagban tárgyalt módszer csak egy szoftver adta lehetőségeket mutat be, ezen kívül vannak más változatok is, de a felületmodell kialakításának lehetőségei, elve és az elemzési lehetőségek ugyanazok.

# TANULÁSIRÁNYÍTÓ

- 1. Tekintse át a domborzatmodell készítéséhez szükséges alapfogalmakat! Rendszerezze azokat különböző szempontok szerint!
- 2. Ismételje át az AutoCad alapparancsait, ismerkedjen meg a domborzatmodellezéshez szükséges parancsok végrehajtásával!
- 3. Önállóan tekintse át az AutoCad program által felkínált térbeli szerkesztési lehetőségeket!
- 4. Készítsen tetszőleges térbeli ábrákat a parancsok használatának elsajátításához!
- 5. Gyakorlásként készítsen egy térbeli ponthalmazra különböző domborzatmodelleket!

# ÖNELLENŐRZŐ FELADATOK

# 1. feladat

Készítse el alábbi térbeli ponthalmaz által meghatározott felület vízgyűjtő területeinek terület-kimutatását!

| Pontszám | X<br>koordináta | Y<br>koordináta | Magasság |   |
|----------|-----------------|-----------------|----------|---|
| 1        | 0               | 0               | 102.96   |   |
| 2        | 0               | 10              | 105.72   |   |
| 3        | 0               | 20              | 105.43   |   |
| 4        | 0               | 30              | 106.26   |   |
| 5        | 0               | 40              | 106.66   |   |
| 6        | 0               | 50              | 104.54   |   |
| 7        | 0               | 60              | 104.37   |   |
| 8        | 0               | 70              | 103.64   |   |
| 9        | 0               | 80              | 105.64   |   |
| 10       | 0               | 90              | 103.18   |   |
| 11       | 0               | 100             | 106.70   |   |
| 12       | 10              | 0               | 102.98   | * |
| 13       | 10              | 10              | 106.66   |   |
| 14       | 10              | 20              | 104.40   | * |
| 15       | 10              | 30              | 103.63   | * |
| 16       | 10              | 40              | 104.18   |   |
| 17       | 10              | 50              | 106.61   |   |
| 18       | 10              | 60              | 105.68   |   |

| 19 | 10 | 70  | 104.19 |
|----|----|-----|--------|
| 20 | 10 | 80  | 105.75 |
| 21 | 10 | 90  | 105.81 |
| 22 | 10 | 100 | 103.30 |
| 23 | 20 | 0   | 106.16 |
| 24 | 20 | 10  | 106.78 |
| 25 | 20 | 20  | 104.95 |
| 26 | 20 | 30  | 101.22 |
| 27 | 20 | 40  | 101.66 |
| 28 | 20 | 50  | 103.80 |
| 29 | 20 | 60  | 105.52 |
| 30 | 20 | 70  | 103.36 |
| 31 | 20 | 80  | 102.60 |
| 32 | 20 | 90  | 106.35 |
| 33 | 20 | 100 | 104.62 |
| 34 | 30 | 0   | 102.12 |
| 35 | 30 | 10  | 105.63 |
| 36 | 30 | 20  | 101.17 |
| 37 | 30 | 30  | 102.28 |
| 38 | 30 | 40  | 106.23 |
| 39 | 30 | 50  | 102.58 |
| 40 | 30 | 60  | 103.98 |
| 41 | 30 | 70  | 103.47 |
| 42 | 30 | 80  | 102.96 |
| 43 | 30 | 90  | 103.92 |

C'

30

| 44 | 30 | 100 | 103.77 |
|----|----|-----|--------|
| 45 | 40 | 0   | 103.15 |
| 46 | 40 | 10  | 106.13 |
| 47 | 40 | 20  | 105.22 |
| 48 | 40 | 30  | 104.27 |
| 49 | 40 | 40  | 101.89 |
| 50 | 40 | 50  | 101.69 |
| 51 | 40 | 60  | 104.49 |
| 52 | 40 | 70  | 106.94 |
| 53 | 40 | 80  | 106.05 |
| 54 | 40 | 90  | 101.59 |
| 55 | 40 | 100 | 104.56 |
| 56 | 50 | 0   | 104.53 |
| 57 | 50 | 10  | 104.17 |
| 58 | 50 | 20  | 106.50 |
| 59 | 50 | 30  | 104.73 |
| 60 | 50 | 40  | 104.99 |
| 61 | 50 | 50  | 104.29 |
| 62 | 50 | 60  | 101.67 |
| 63 | 50 | 70  | 105.28 |
| 64 | 50 | 80  | 105.05 |
| 65 | 50 | 90  | 101.99 |
| 66 | 50 | 100 | 105.99 |
| 67 | 60 | 0   | 105.04 |
| 68 | 60 | 10  | 106.67 |
|    |    |     |        |

| 69                                                       | 60                                                                                                    | 20                                                                                                    | 104.99                                                                                                    |
|----------------------------------------------------------|----------------------------------------------------------------------------------------------------|----------------------------------------------------------------------------------------------------|----------------------------------------------------------------------------------------------------|
| 70                                                       | 60                                                                                                    | 30                                                                                                    | 101.52                                                                                                    |
| 71                                                       | 60                                                                                                    | 40                                                                                                    | 101.45                                                                                                    |
| 72                                                       | 60                                                                                                    | 50                                                                                                    | 104.25                                                                                                    |
| 73                                                       | 60                                                                                                    | 60                                                                                                    | 105.54                                                                                                    |
| 74                                                       | 60                                                                                                    | 70                                                                                                    | 101.13                                                                                                    |
| 75                                                       | 60                                                                                                    | 80                                                                                                    | 106.09                                                                                                    |
| 76                                                       | 60                                                                                                    | 90                                                                                                    | 102.25                                                                                                    |
| 77                                                       | 60                                                                                                    | 100                                                                                                   | 104.22                                                                                                    |
| 78                                                       | 70                                                                                                    | 0                                                                                                    | 106.42                                                                                                    |
| 79                                                       | 70                                                                                                    | 10                                                                                                    | 102.10                                                                                                    |
| 80                                                       | 70                                                                                                    | 20                                                                                                    | 104.48                                                                                                    |
| 81                                                       | 70                                                                                                    | 30                                                                                                    | 102.08                                                                                                    |
| 82                                                       | 70                                                                                                    | 40                                                                                                    | 105.88                                                                                                    |
|                                                          |                                                                                                    |                                                                                                    |                                                                                                    |
| 83                                                       | 70                                                                                                    | 50                                                                                                    | 104.15                                                                                                    |
| 83                                                       | 70                                                                                                    | 50<br>60                                                                                              | 104.15<br>104.34                                                                                                    |
| 83<br>84<br>85                                           | 70<br>70<br>70                                                                                                    | 50<br>60<br>70                                                                                        | 104.15<br>104.34<br>105.43                                                                                                    |
| 83<br>84<br>85<br>86                                     | 70<br>70<br>70<br>70<br>70                                                                                                    | 50<br>60<br>70<br>80                                                                                  | 104.15<br>104.34<br>105.43<br>102.31                                                                                                    |
| 83<br>84<br>85<br>86<br>87                               | 70<br>70<br>70<br>70<br>70<br>70                                                                                                    | 50<br>60<br>70<br>80<br>90                                                                            | 104.15         104.34         105.43         102.31         105.80                                                                            |
| 83<br>84<br>85<br>86<br>87<br>88                         | 70<br>70<br>70<br>70<br>70<br>70<br>70                                                                                                    | 50<br>60<br>70<br>80<br>90<br>100                                                                     | 104.15         104.34         105.43         102.31         105.80         105.29                                                             |
| 83<br>84<br>85<br>86<br>87<br>88<br>88<br>89             | 70       70       70       70       70       70       70       70       80                                                                                   | 50<br>60<br>70<br>80<br>90<br>100<br>0                                                                | 104.15         104.34         105.43         102.31         105.80         105.29         106.62                                              |
| 83<br>84<br>85<br>86<br>87<br>88<br>88<br>89<br>90       | 70         70         70         70         70         70         80         80                                                                              | 50<br>60<br>70<br>80<br>90<br>100<br>0<br>10                                                          | 104.15         104.34         105.43         102.31         105.80         105.29         106.62         101.79                               |
| 83<br>84<br>85<br>86<br>87<br>88<br>89<br>90<br>91       | 70         70         70         70         70         70         70         80         80         80         80                                             | 50         60         70         80         90         100         0         10         20            | 104.15         104.34         105.43         102.31         105.80         105.29         106.62         101.79         103.62                |
| 83<br>84<br>85<br>86<br>87<br>88<br>89<br>90<br>91<br>92 | 70         70         70         70         70         70         70         70         80         80         80         80         80         80         80 | 50         60         70         80         90         100         0         10         20         30 | 104.15         104.34         105.43         102.31         105.80         105.29         106.62         101.79         103.62         102.48 |

32

| 94  | 80  | 50  | 103.67 |
|-----|-----|-----|--------|
| 95  | 80  | 60  | 104.28 |
| 96  | 80  | 70  | 105.08 |
| 97  | 80  | 80  | 103.34 |
| 98  | 80  | 90  | 101.42 |
| 99  | 80  | 100 | 102.86 |
| 100 | 90  | 0   | 101.19 |
| 101 | 90  | 10  | 103.38 |
| 102 | 90  | 20  | 103.09 |
| 103 | 90  | 30  | 104.13 |
| 104 | 90  | 40  | 101.65 |
| 105 | 90  | 50  | 102.69 |
| 106 | 90  | 60  | 102.77 |
| 107 | 90  | 70  | 102.38 |
| 108 | 90  | 80  | 104.67 |
| 109 | 90  | 90  | 106.31 |
| 110 | 90  | 100 | 106.34 |
| 111 | 100 | 0   | 105.72 |
| 112 | 100 | 10  | 101.67 |
| 113 | 100 | 20  | 101.82 |
| 114 | 100 | 30  | 103.41 |
| 115 | 100 | 40  | 106.87 |
| 116 | 100 | 50  | 106.93 |
| 117 | 100 | 60  | 104.90 |
| 118 | 100 | 70  | 105.63 |
|     |     |     | ·      |

| 119 | 100 | 80  | 106.05 |
|-----|-----|-----|--------|
| 120 | 100 | 90  | 101.78 |
| 121 | 100 | 100 | 105.76 |

1. táblázat: koordináta-jegyzék

# MEGOLDÁSOK

#### 1. feladat

Olvassuk be a koordináta-jegyzéket a programba, és alakítsuk át a pontokat COGO pontokká.

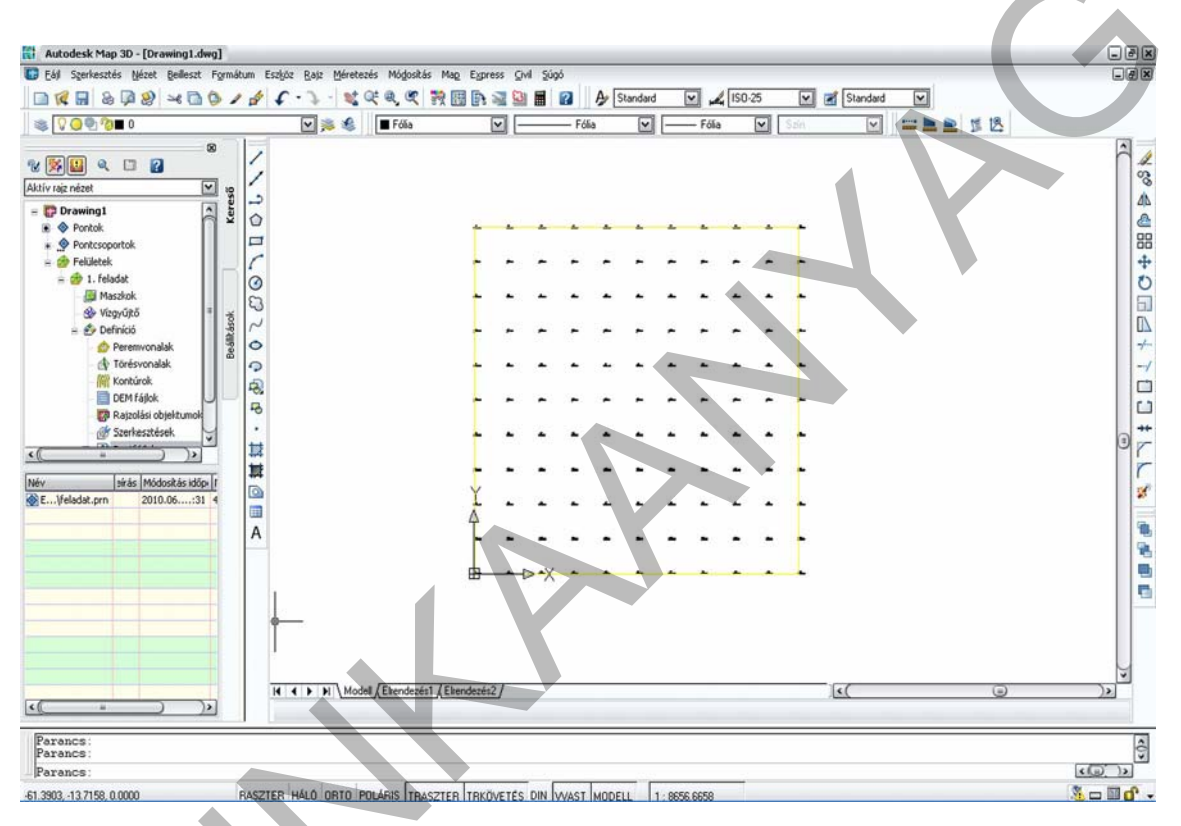

31. ábra. Pontok beolvasása a koordináta-jegyzékből és a pontfájl megadása.

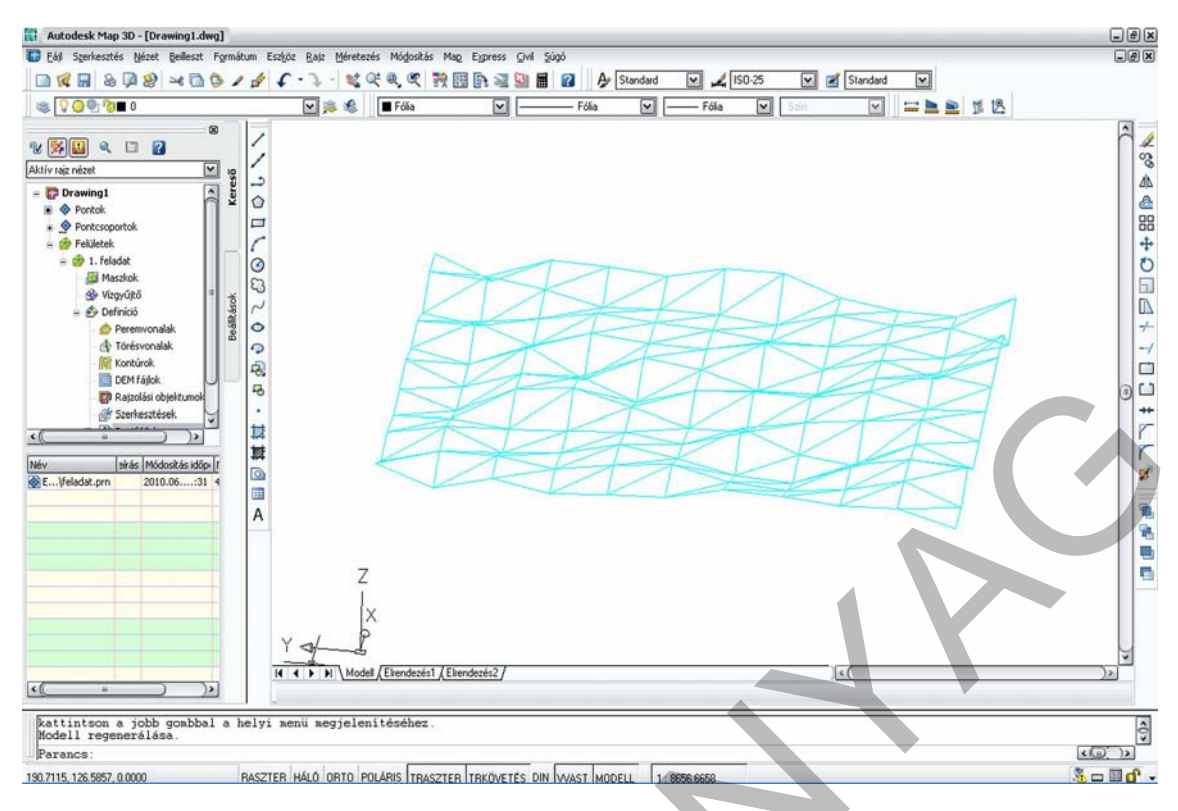

#### 32. ábra. Felületmodell

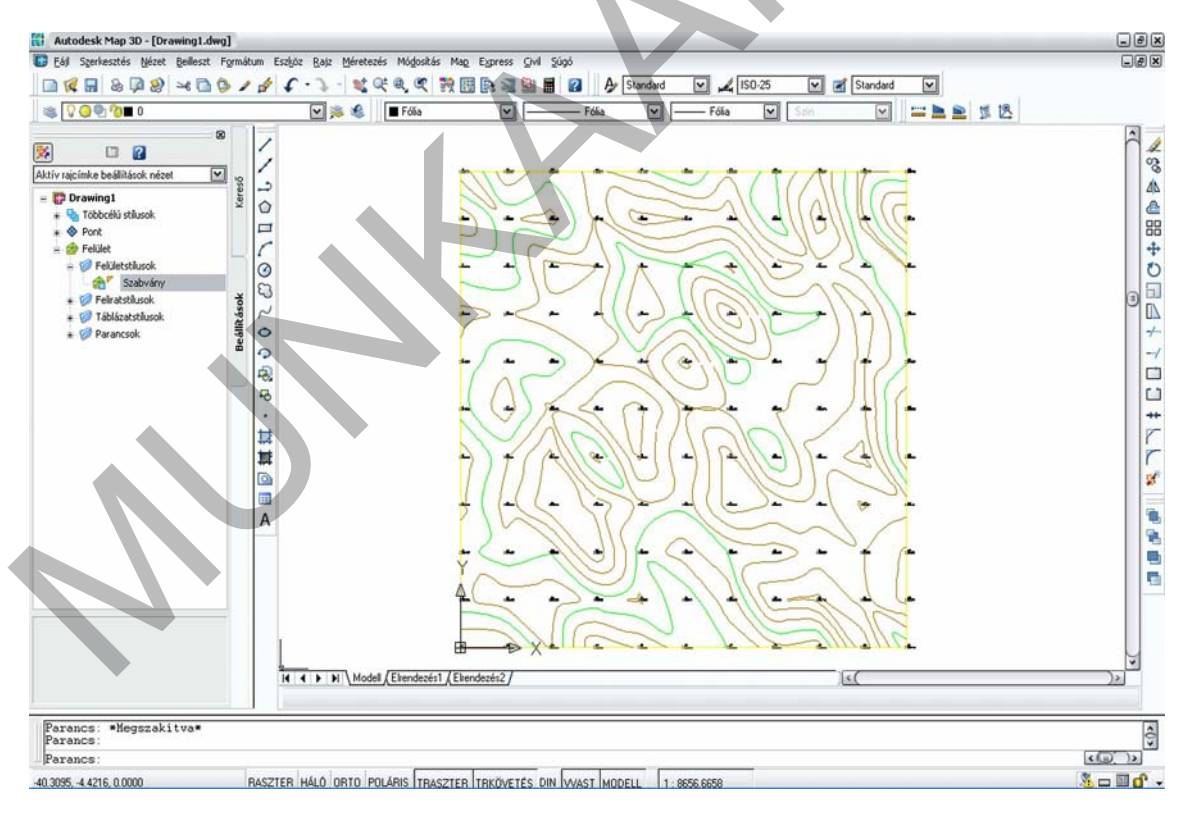

33. ábra. Szintvonalas térkép

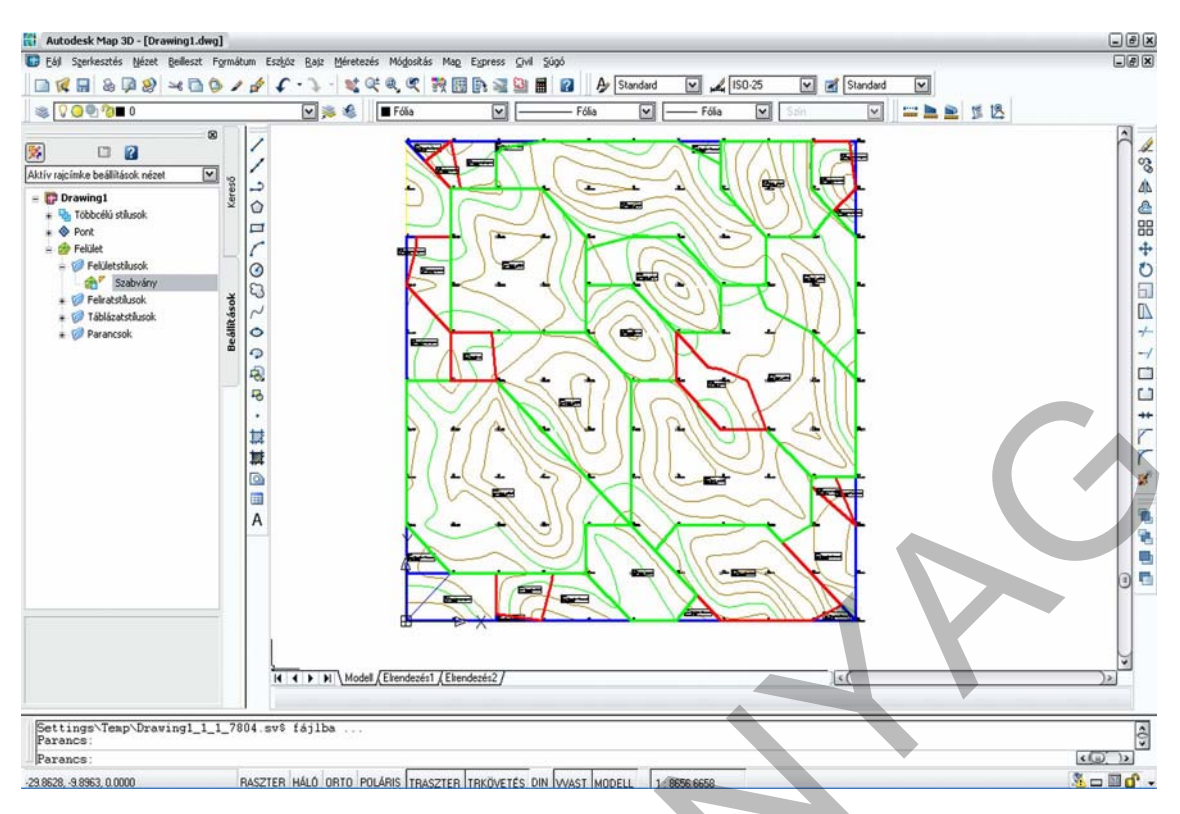

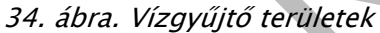

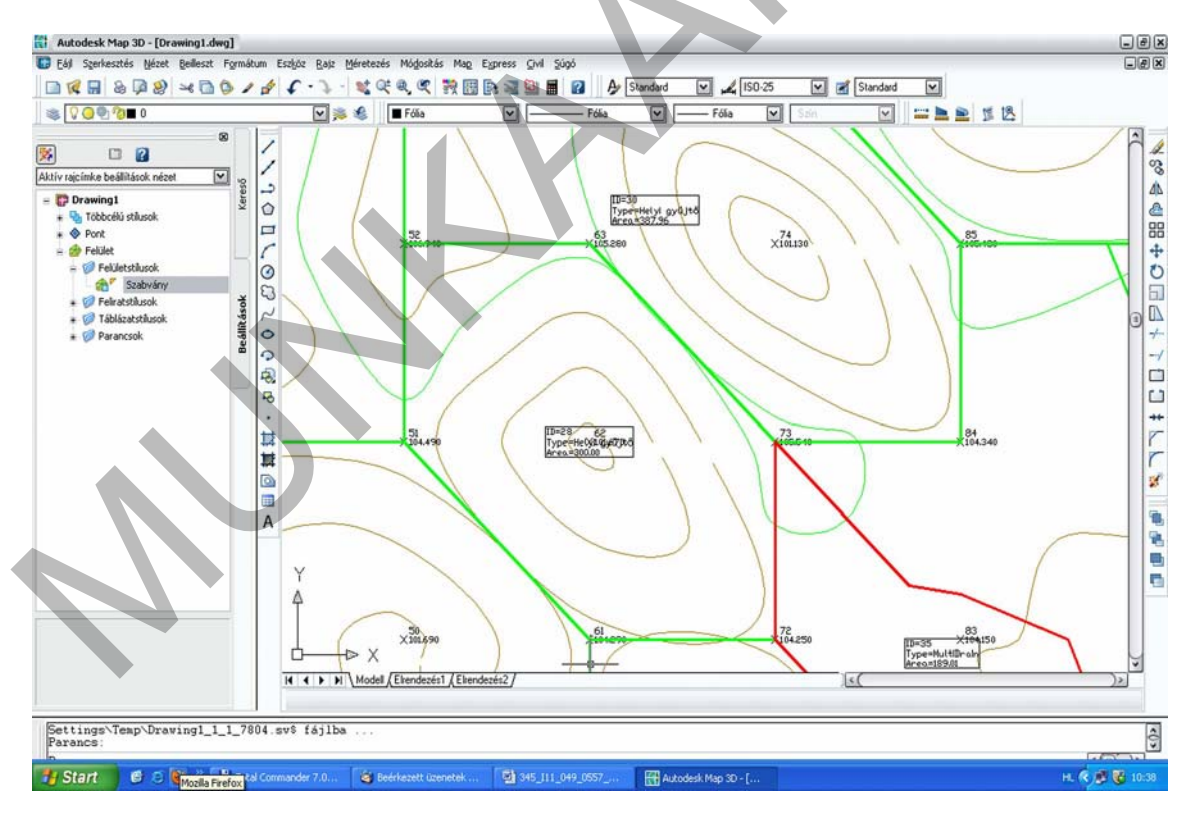

35. ábra. Vízgyűjtőterület részlet

# IRODALOMJEGYZÉK

#### FELHASZNÁLT IRODALOM

Márkus Béla: Térinformatika (Információtechnológia II), NYME-GEO Jegyzetsokszorosító részleg, 2002.

Márkus Béla: Térinformatika (Információtechnológia II) szómagyarázat, NYME-GEO Jegyzetsokszorosító részleg, 2002.

Dr. Márkus Béla – Dr. Végső Ferenc: Térinformatika, SE-FFFK Jegyzetsokszorosító részleg, 1999

http://www.agt.bme.hu/tutor\_h/terinfor/t27.htm#felhasznalas (2010. 06. 04.)

http://web.fmt.bme.hu/mg/3%20Domborzattan.pdf (2010. 06. 04)

AutoCad felhasználói kézikönyv, Autodesk Inc., 2006.

# A(z) 0557-06 modul 016-os szakmai tankönyvi tartalomeleme felhasználható az alábbi szakképesítésekhez:

| A szakképesítés OKJ azonosító száma: | A szakképesítés megnevezése  |
|--------------------------------------|------------------------------|
| 54 481 01 0100 31 01                 | Számítógépes műszaki rajzoló |
| 54 481 01 1000 00 00                 | CAD-CAM informatikus         |
| 54 581 01 0010 54 02                 | Térképésztechnikus           |

A szakmai tankönyvi tartalomelem feldolgozásához ajánlott óraszám:

30 óra

A kiadvány az Új Magyarország Fejlesztési Terv TÁMOP 2.2.1 08/1–2008–0002 "A képzés minőségének és tartalmának fejlesztése" keretében készült. A projekt az Európai Unió támogatásával, az Európai Szociális Alap társfinanszírozásával valósul meg.

> Kiadja a Nemzeti Szakképzési és Felnőttképzési Intézet 1085 Budapest, Baross u. 52. Telefon: (1) 210–1065, Fax: (1) 210–1063

> > Felelős kiadó: Nagy László főigazgató